# **SIEMENS**

操作指南•3月/2021年

WinCC 虚拟化

WinCC Virtualization, VMware ESXi

https://support.industry.siemens.com/cs/cn/zh/view/109795512

Unrestricted

Copyright © Siemens AG Copyright year All rights reserved

# 目录

| 1 | 虚拟化技  | 术简介4         |
|---|-------|--------------|
|   | 1.1   | 虚拟化概念        |
|   | 1.2   | 服务器虚拟化架构4    |
|   | 1.3   | 有效利用服务器的硬件资源 |
| 2 | 虚拟化架  | 构8           |
| 3 | 虚拟化剖  | 署11          |
|   | 3.1   | 基本配置过程11     |
|   | 3.1.1 | 服务器安装11      |
|   | 3.1.2 | 管理机配置 14     |
|   | 3.1.3 | 客户机连接        |
|   | 3.2   | 特殊硬件配置       |
|   | 3.2.1 | 硬件透传         |
|   | 3.2.2 | 配置示例         |
|   | 3.2.3 | USB Dongle   |
| 4 | 虚拟化总  | 结            |
|   | 4.1   | 硬件兼容性 30     |
|   | 4.2   | 优势和决策        |

## 1 虚拟化技术简介

## 1.1 虚拟化概念

顾名思义,虚拟化是指计算元件在虚拟的基础而不是在真实的基础上运行。 虚拟化是一种从逻辑角度来分配不同物理资源的方法:

- 将应用程序及下层组件从支持它们的硬件中抽象出来,并提供支持资源 的逻辑化视图,是对物理实际的逻辑抽象
- 实现了软件和硬件分离,无需考虑后台具体的硬件实现,只需在虚拟层 上运行操作系统和应用软件,和物理平台无关

在家用计算机的上安装常规软件属于非虚拟化,而在办公计算机上安装虚拟化软件就属于虚拟化应用了,典型的非虚拟化和虚拟化的物理架构如图 1-1 所示

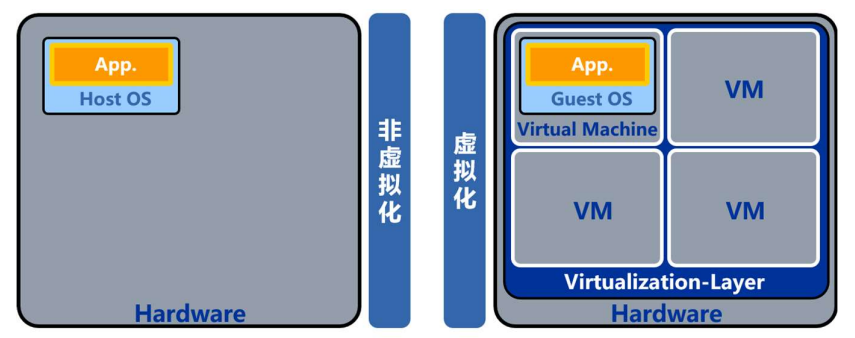

图 1-1

## 1.2 服务器虚拟化架构

如何将分散的工作站资源整合到具有高性能的服务器当中? 采用专业而高效的方式整合硬件应用,这就是服务器虚拟化的主旨,如图 1-2 所 示。

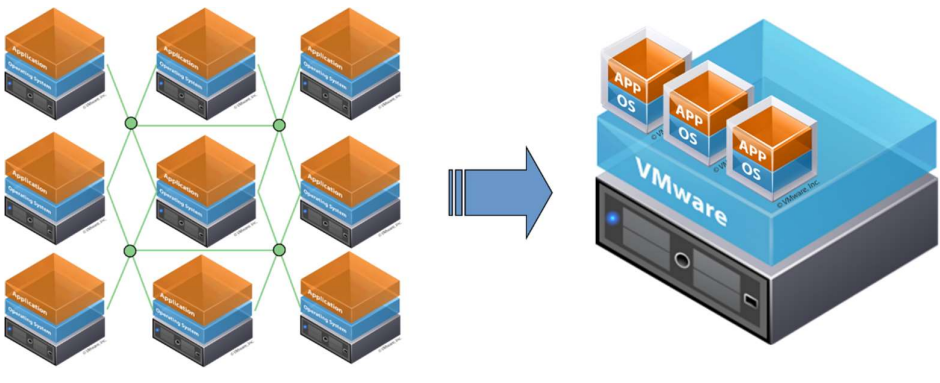

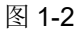

工作站资源可以转化为虚拟机的形式,虚拟机包括操作系统和应用程序,如图 **1-3** 所示。

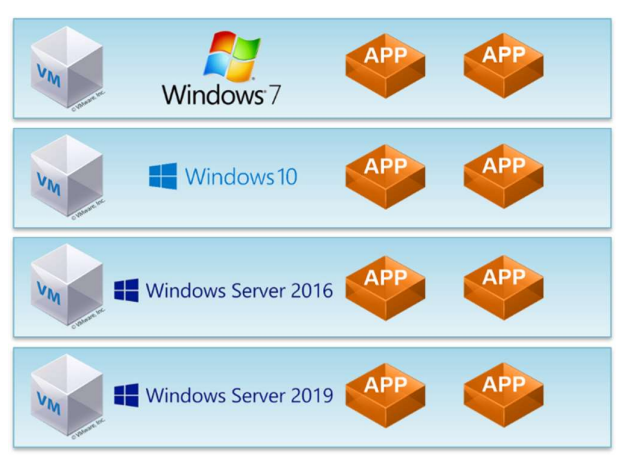

#### 图 1-3

使用虚拟机具有以下优点:

• 独立于硬件

虚拟机的运行环境与服务器硬件无直接关系(应用程序专属硬件除外)

可以移植

通过相应工具可以实现原物理机到虚拟机的转换

部署灵活

虚拟机以文件的形式,可以在不同的服务器之间灵活部署

服务器虚拟化主要有以下两种架构:

• 完全虚拟化

在完全虚拟化架构中,操作系统处于隔离的环境中,不能访问专属硬件,如 图 **1-4** 所示。

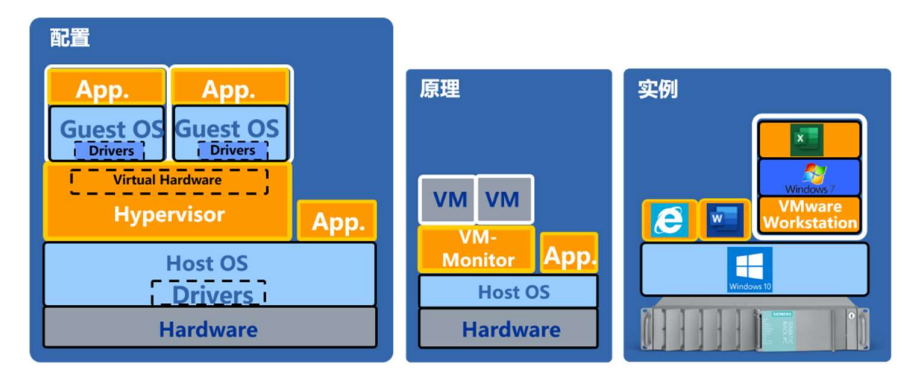

#### 图 1-4

完全虚拟化需使用需宿主操作系统支持的虚拟机软件工作站版本,例如 VMware Workstation Player/Pro 和 Oracle VM VirtualBox。

• 硬件辅助虚拟化

在硬件辅助虚拟化中,使用 Hypervisor(虚拟化管理系统)作为服务器宿主系统,虚拟机通过标准驱动访问硬件,这需要 IT 技术(Intel VT/AMD-V)的支持,如图 1-5 所示。

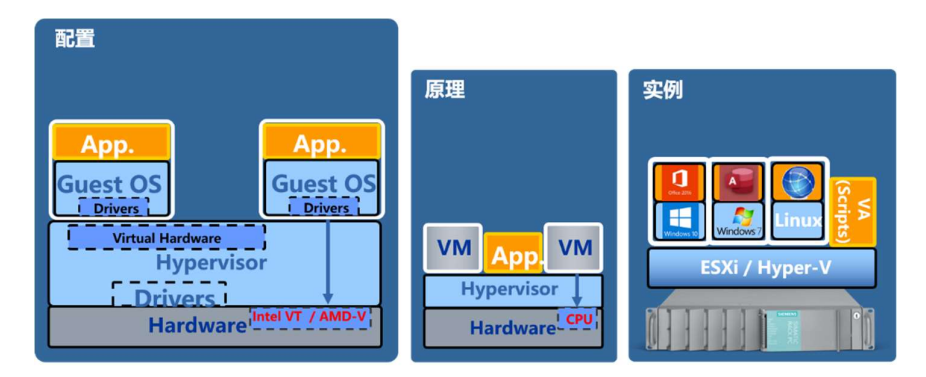

#### 图 1-5

也就是说,在图 1-5 中的 Hypervisor(虚拟化管理系统)代替了图 1-4 中的 宿主操作系统和虚拟机软件(即 Windows 10 和 VMware Workstation)。 硬件辅助虚拟化使用的虚拟机软件是无需宿主操作系统的服务器版本,例如 VMware ESXi和 Microsoft Hyper-V。在本文中,将以 VMware ESXi为例, 介绍 WinCC(亚洲版)的虚拟化应用。

## 1.3 有效利用服务器的硬件资源

在虚拟化的 Hypervisor 架构中,需要将物理资源以虚拟资源的方式分配给虚拟机,包括 CPU、内存、网卡和硬盘等,如图 1-6 所示。

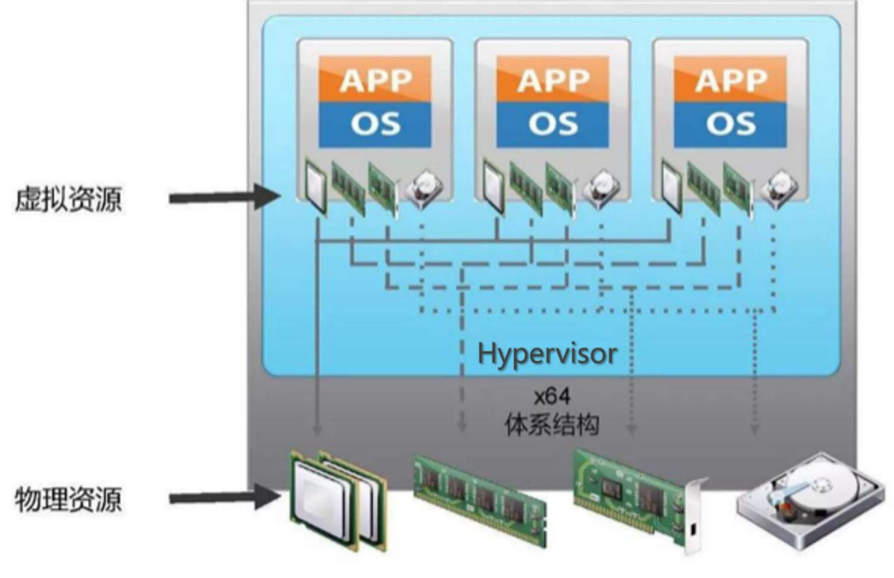

#### 图 1-6

除本地硬盘外,数据存储一般使用 SAN(存储区域网络)和 NAS(网络附加存储)的磁盘阵列,如图 1-7 所示。

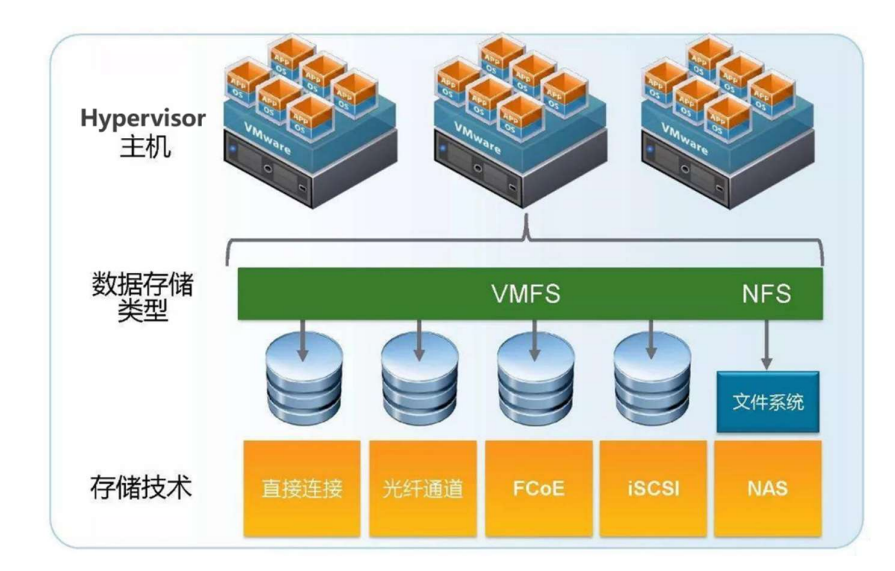

## 图 1-7

可以将物理网卡视作虚拟交换机,虚拟机的虚拟网卡视作虚拟交换机的端口,这 样可以轻松实现虚拟机的跨物理服务器访问,如图 1-8 所示。

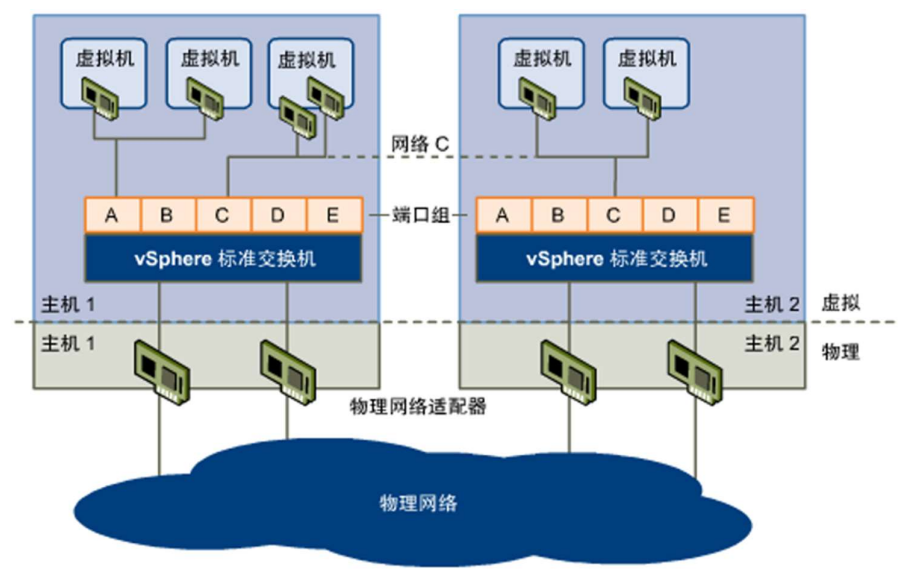

图 1-8

## 虚拟化架构

2

在前面章节中介绍的两种虚拟化架构,除了原理和配置不同外,操作方式也有很大区别,如图 2-1 所示。

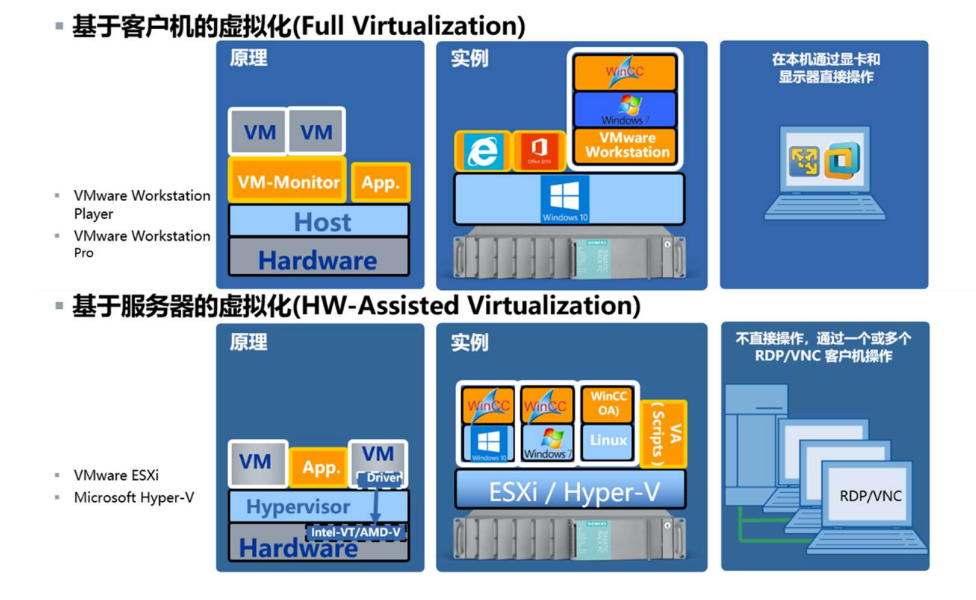

#### 图 2-1

对于完全虚拟化来说,也就是在常规的虚拟化应用来说,一般通过本机的显卡和显示器以及外设来直接操作虚拟机;而对于硬件辅助虚拟化而言,由于在服务器上同时开启了多个虚拟机,每个虚拟机可以应用于不同的场合,由不同的用户操作和控制,这样就需要在客户端通过多个 RDP (远程桌面连接)或 VNC (虚拟网络连接)连接到服务器来操作虚拟机。

完全虚拟化一般用于工程师站的调试,例如组态不同版本的 WinCC 项目,不需要同时开启多个虚拟机,如图 2-2 所示。

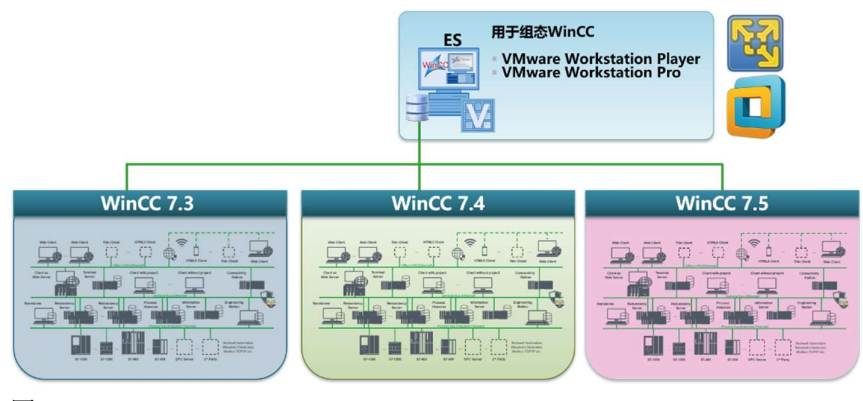

#### 图 2-2

而面对一个较为复杂的 WinCC 项目的网络架构,在终端总线上包括了冗余服务器、中央归档服务器、客户机以及连通站等多个组件,如图 2-3 所示。

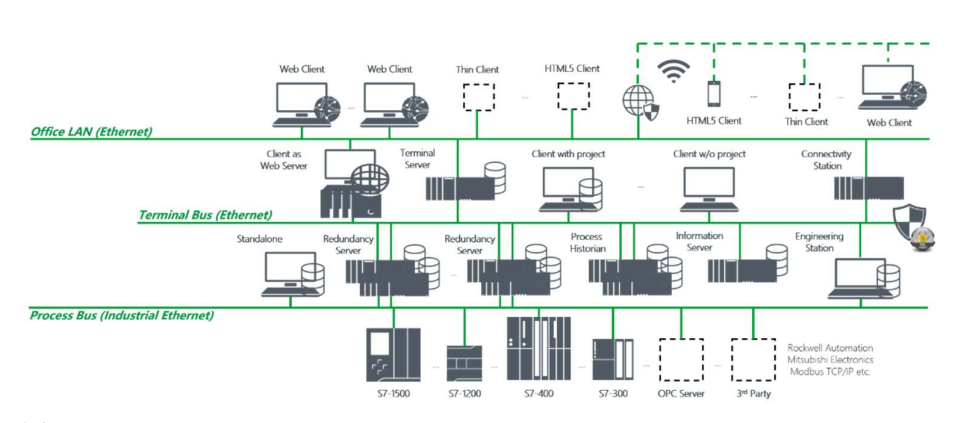

#### 图 2-3

可以采用硬件辅助虚拟化的方式,即使用一台或少数几台高性能服务器实现上述 终端总线上多个 WinCC 计算机的功能,如图 2-4 所示。

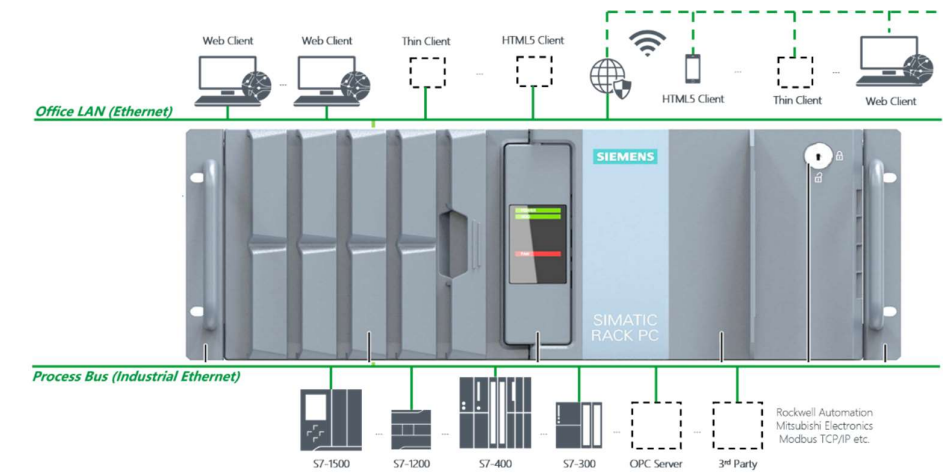

#### 图 2-4

在图 2-3 中终端总线上的每一个 WinCC 计算机,都可以使用一个虚拟机与之对 应,几乎所有 WinCC 的选件都可以使用虚拟机实现,如图 2-5 所示。

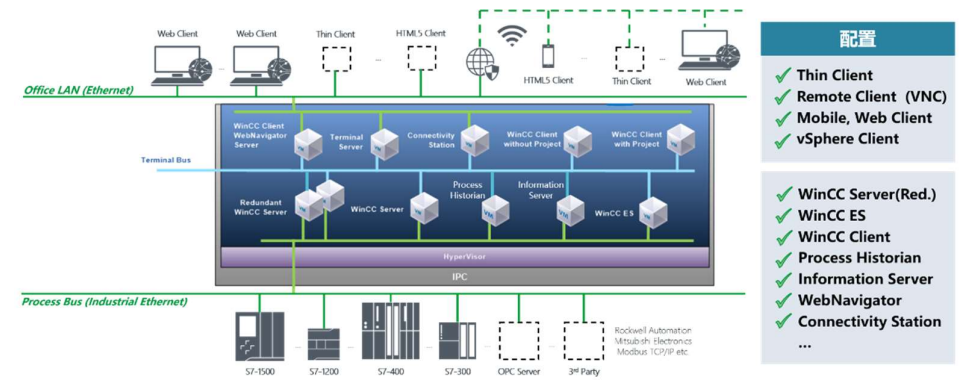

### 图 2-5

对于运行多个虚拟机的物理服务器,必须满足若干条件,并且有一些限制,如图 **2-6** 所示。

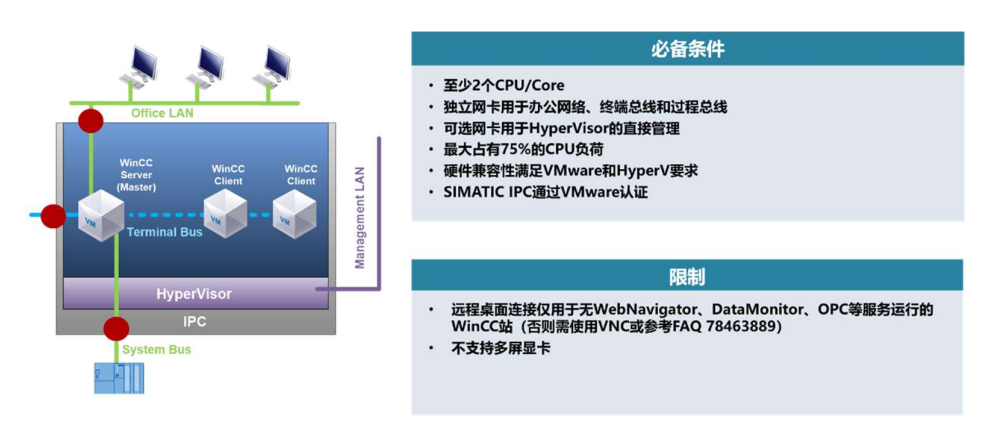

### 图 2-6

物理服务器一般需要四块网卡,分别用于 WinCC 的系统总线(与 PLC 通信的过程总线)、终端总线(物理服务器之间)以及办公网络(RDP/VNC 远程访问)和 Hypervisor 管理网络。

如果在 WinCC 的服务器和客户机上使用了 Web 相应选件或 OPC 服务器功能,则需要使用 VNC 或 Terminal Server。

## 3 虚拟化部署

## 3.1 基本配置过程

虚拟化部署的基本配置过程分为服务器安装、管理机配置和客户机连接三个步骤,如图 **3-1** 所示。

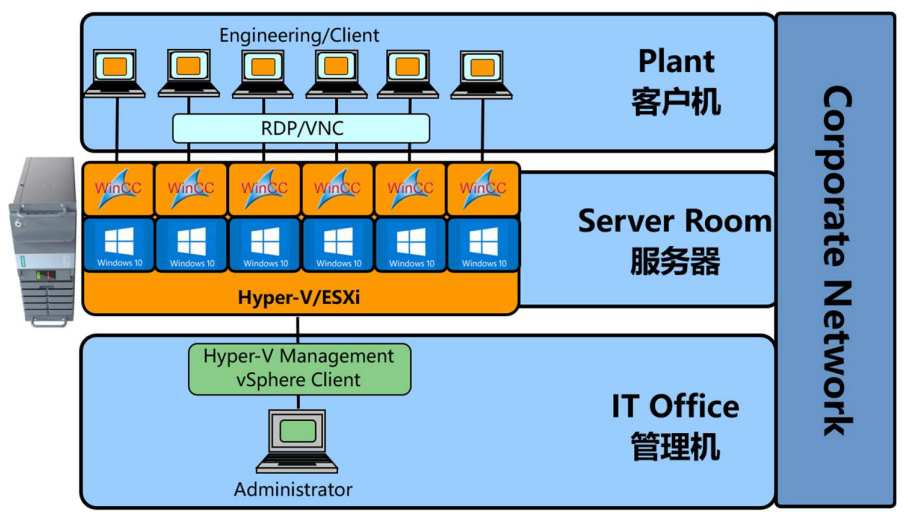

#### 图 3-1

其中,服务器在本地装载和运行虚拟机,管理机通过远程在服务器上创建和配置 虚拟机,客户机通过远程控制和操作服务器上的虚拟机。

#### 3.1.1 服务器安装

在物理服务器上安装 ESXi 之前,需要在 BIOS 中启用虚拟化选项 VT-x 和 VT-d (用于硬件透传),如图 3-2 所示。

| Advanced Processor Option                                                                       | IS                                                   | Item Specific Help                                                                                                  |  |  |
|-------------------------------------------------------------------------------------------------|------------------------------------------------------|----------------------------------------------------------------------------------------------------|--|--|
| Enhanced SpeedStep:<br>CPU Halt Mode:<br>Enhanced Idle Power State:<br>CPU Thermal Management:  | [Disabled]<br>[Enhanced]<br>[Disabled]<br>[Enhanced] | Enables or disables th<br>Intel(R) Virtualizatio<br>Technology for<br>Directed 1/0 (UT-d),<br>bu generating the 1/0 |  |  |
| Virtualization Technology (VT-x):<br>Virtualization Technology (VT-d):<br>NX Memory Protection: | [Enabled]<br>[Disabled]<br>[Enabled]                 | device assignment<br>to the VMM (Virtual<br>Machine Monitor).                                                       |  |  |
| Adjacent Cache Line Prefetch:<br>Hardware Prefetch:                                             | [Enabled]<br>[Enabled]                               |                                                                                                    |  |  |
| Core Multi-Processing:<br>Limit CPUID Functions:                                                | [Enabled]<br>[Disabled]                              |                                                                                                    |  |  |
| F1 Info f↓ Select Item -/+<br>Esc Exit ↔ Select Menu Enter                                      | Change Values<br>Select ► Sub-M                      | F9 Setup Defaults<br>enu F10 Save and Exit                                                                          |  |  |

在物理服务器上安装 Vmware ESXi,一般情况下使用其 DVD 光盘启动安装,如 图 3-3 所示。

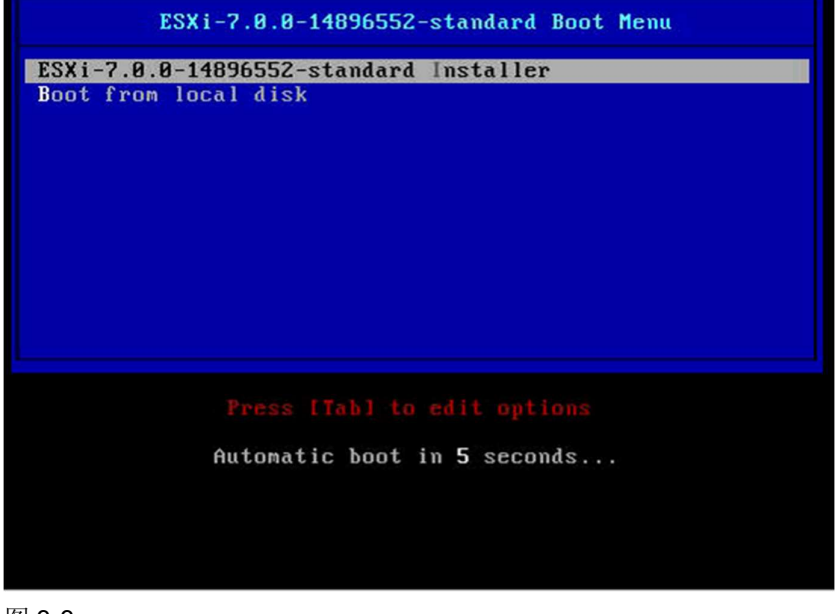

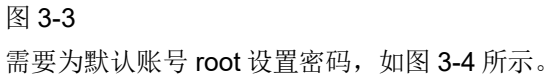

| 2 x Intel(R) Xeon(R) CPU ES<br>64 GIB Menory                                          |                                                                         |                                          |
|---------------------------------------------------------------------------------------|-------------------------------------------------------------------------|------------------------------------------|
|                                                                                       |                                                                         |                                          |
|                                                                                       |                                                                         |                                          |
|                                                                                       | Authentication Required                                                 |                                          |
|                                                                                       | Enter an authorized login name and password for localhost               |                                          |
| To manage this host, go to<br>https://0.0.0.0/ (Waiting<br>https://[re00::r24d:a2ff:f | Configured Keyboard (US Default)<br>Login Name: E root 1<br>Passuord: [ |                                          |
| Harning: DHCP looku<br>network.configurati                                            | p failed. You may be unable to access this system until you c           | sustonize its                            |
|                                                                                       |                                                                         |                                          |
|                                                                                       |                                                                         |                                          |
|                                                                                       |                                                                         |                                          |
|                                                                                       |                                                                         | <pre><f12> Shut Down/Restart</f12></pre> |

登录后,在 Configure Managmenet Network 中设置网络 IP 地址,如图 3-5 和 图 3-6 所示。

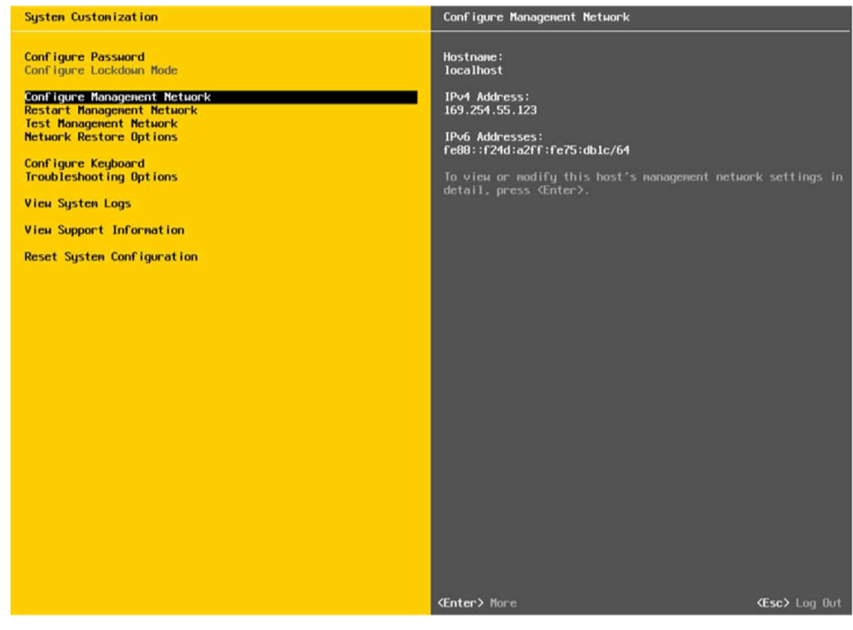

图 3-5

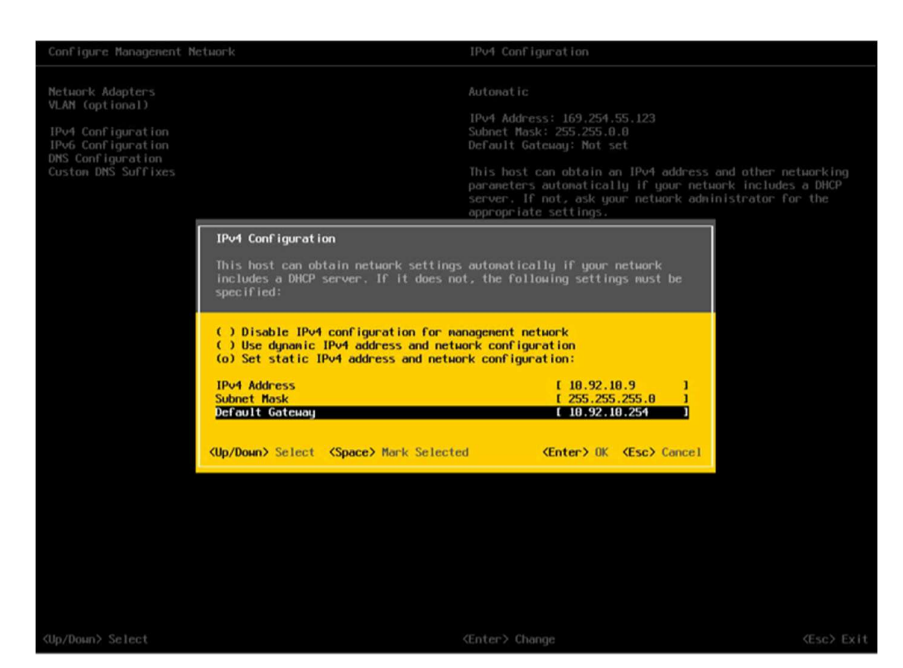

### 3.1.2 管理机配置

在物理服务器上安装 ESXi 之后,需要在管理机上通过 ESXi 的 Web 客户端对 ESXi 中的虚拟机做相应配置,如图 3-7 所示。

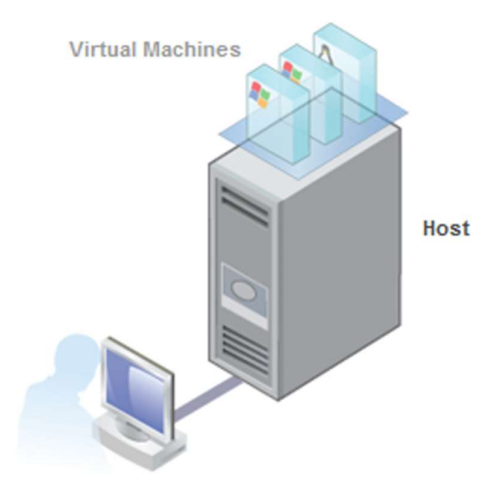

ESXi / vSphere Web Client

图 3-7

ESXi的 Web 客户端无需安装,可以直接在 Web 浏览器中输入章节 3.1.1 中配置的 IP 地址、用户名和密码即可访问,如图 3-8 和 3-9 所示。

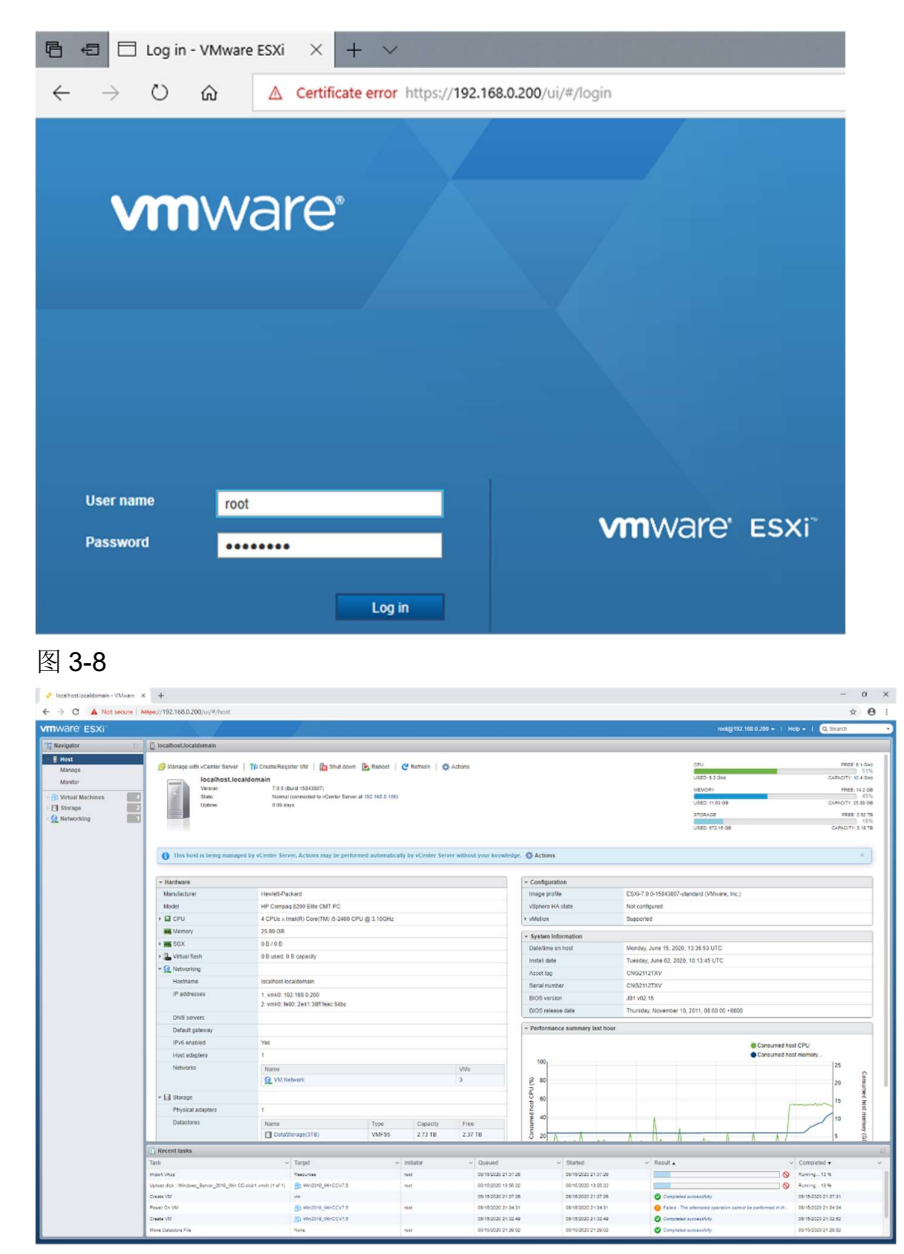

在导航栏的存储 – 数据存储中新建数据存储,为新建虚拟机准备存储空间,本 例中为物理服务器的本地存储,如图 3-10 所示。

| vmware esxi                                         |                      | 1 4                                                                            |                                    |     |        |        |        |
|-----------------------------------------------------|----------------------|--------------------------------------------------------------------------------|------------------------------------|-----|--------|--------|--------|
| 已成功整就数据存储 v Storage_3                               |                      |                                                                                |                                    |     |        |        |        |
| * 2 主机<br>管理<br>盘控                                  | 数据存储 法配款<br>图 新建数据存储 | · 设备 永久内存<br>13 注口中意   《P注册通知机 词                                               | 11月7日11日日 - C 11年   Q 11年   Q 11年  |     |        |        |        |
| - 副 由則和                                             | 3 20                 | 計建数据存储 - vStorage_3                                                            |                                    |     |        |        |        |
| <ul> <li>         ・          ・          ・</li></ul> | VStorage_1           | <ol> <li>1 选择创建类型</li> <li>2 选择设备</li> <li>3 选择分区选项</li> <li>4 即将完成</li> </ol> | 选择设备<br>选择要在其上创建新 VMFS 分区的设备<br>名称 |     |        |        |        |
| 22 ven                                              |                      |                                                                                | vStorage_3                         |     |        |        |        |
|                                                     |                      |                                                                                | 以下设备空闲,可用于创建新的 VMFS 数据存储           |     |        |        |        |
|                                                     |                      |                                                                                | 名称 学类                              | ₫ ~ | 容量     | ~ 可用空间 | ~      |
|                                                     |                      | vmware:                                                                        |                                    |     | 500 GB | 500 GB | 1獎<br> |
|                                                     |                      |                                                                                |                                    | 上一页 | 页一不    | 完成     | 取消     |
|                                                     |                      | _                                                                              |                                    |     |        |        |        |

在数据存储浏览器中选择并上传相应的操作系统镜像文件(ISO 文件),为新建 虚拟机准备安装介质,本例中将相应操作系统镜像文件上载到物理服务器的本地 数据存储中,如图 3-11 所示。

| vmware esxi        |                                                  |                                                                                                    |                                                                                                    |                                                   |                                         |   |
|--------------------|--------------------------------------------------|----------------------------------------------------------------------------------------------------|----------------------------------------------------------------------------------------------------|---------------------------------------------------|-----------------------------------------|---|
| TT 98125           | ☐ localhost.localdomain - 存储                     |                                                                                                    |                                                                                                    |                                                   |                                         |   |
| ★ 目 主机<br>管理<br>监控 | 10月14日 建配料 设计 水久内存<br>13日新建数据存储 13日本の日日 (19日前出版) | 0. 🔞 2017-10 10 201                                                                                                    |                                                                                                    |                                                   |                                         |   |
|                    | CT                                               | State     State     State | Comparison of the second second | <ul> <li>         ・         ・         ・</li></ul> | ○ □ □ □ □ □ □ □ □ □ □ □ □ □ □ □ □ □ □ □ | × |
|                    |                                                  | ~                                                                                                    |                                                                                                    | 打开(0                                              | 2) 取消                                   |   |

## 图 3-11

在导航栏的虚拟机中新建虚拟机,如图 3-12 所示。

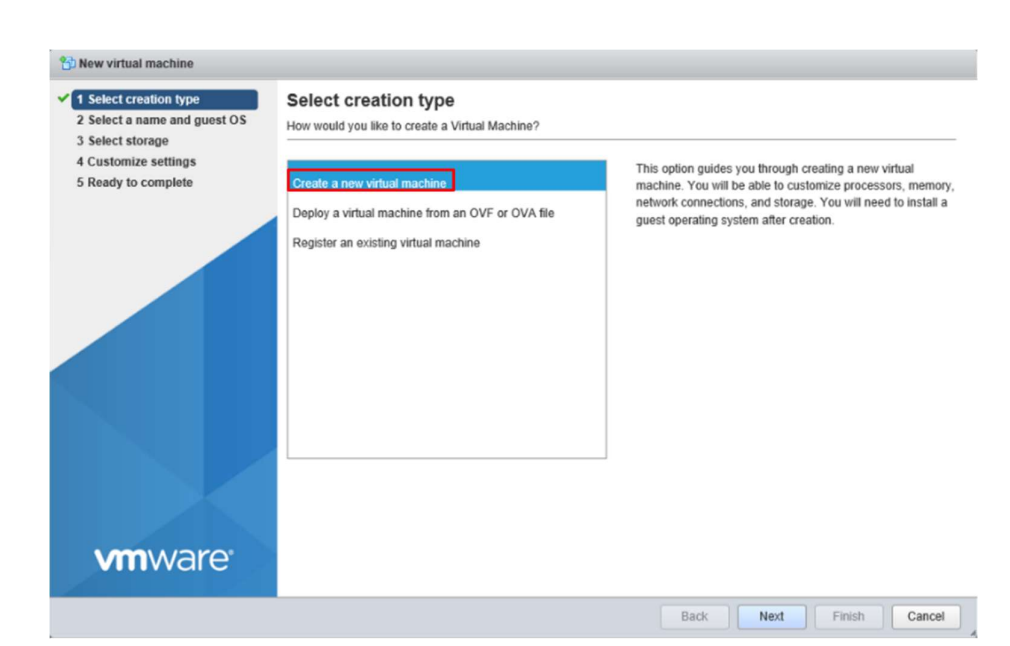

为虚拟机选择兼容性和操作系统的版本,如图 3-13 所示。

1 New virtual machine - Win10 WinCC (ESXI 7.0 virtual machine)

| <ul> <li>1 Select creation type</li> </ul>                      | Select a name and gu                                                                                              | est OS                                                                                                    |             |
|-----------------------------------------------------------------|----------------------------------------------------------------------------------------------------|----------------------------------------------------------------------------------------------------|-------------|
| 2 Select a name and guest OS                                    | Specify a unique name and OS                                                                                      |                                                                                                    |             |
| 3 select storage<br>4 Customize settings<br>5 Ready to complete | Name<br>Win10 WinCC<br>Virtual machine names can contain<br>Identifying the guest operating syste<br>installation | up to 80 characters and they must be unique within each ESXI instance.<br>I up to 80 characters and they must be unique within each ESXI instance.                                                                                                    | ting system |
|                                                                 | Compatibility                                                                                                    | ESXi 7.0 virtual machine                                                                                                    | ~           |
|                                                                 | Guest OS family                                                                                                   | Windows                                                                                                    | ~           |
|                                                                 | Guest OS version                                                                                                  | Microsoft Windows 10 (12-bit)<br>Microsoft Windows 2000<br>Microsoft Windows 2000<br>Professional<br>Microsoft Windows 2000 Professional<br>Microsoft Windows 2000 Server<br>Microsoft Windows 3.1<br>Microsoft Windows 3.2<br>Microsoft Windows 3.2<br>Microsoft Windows 8.x (32-bit)<br>Microsoft Windows 8.x (32-bit)<br>Microsoft Windows 9.5<br>Microsoft Windows 9.5 | ^           |
| <b>vm</b> ware <sup>.</sup>                                     |                                                                                                    | Microsoft Windows 98<br>Microsoft Windows NT<br>Microsoft Windows Server 2003 (32-bit)<br>Microsoft Windows Server 2003 (64-bit)<br>Microsoft Windows Server 2003 Datacenter (32-bit)<br>Microsoft Windows Server 2003 Datacenter (64-bit)                                                                                                    |             |
|                                                                 |                                                                                                    | Microsoft Windows Server 2003 Standard (32-bit)                                                                                                    | incel       |

## 图 3-13 为虚拟机选择数据存储的位置,如图 3-14 所示。

| 2 Select a name and guest OS                | Select storage<br>Select the storage type and datastore             | i i               |             |                |          |           |   |                 |        |    |
|---------------------------------------------|---------------------------------------------------------------------|-------------------|-------------|----------------|----------|-----------|---|-----------------|--------|----|
| 4 Customize settings<br>5 Ready to complete | Standard Persistent Memory<br>Select a datastore for the virtual ma | ichine's configur | ation files | and all of its | s' virte | ual disks |   |                 |        |    |
|                                             | Name                                                                | ~ Capa            | acity ~     | Free           | ~ 1      | уре       | ~ | Thin pro $\sim$ | Access | ~  |
|                                             | DataStorage(3TB)                                                    | 2.73              | TB          | 2.45 TB        | ١        | /MFS5     |   | Supported       | Single |    |
|                                             | DataStorage1(500G)                                                  | 458.2             | 25 GB       | 256.73 GB      | ١        | /MFS5     |   | Supported       | Single |    |
|                                             |                                                                     |                   |             |                |          |           |   |                 | 2 1    | em |
|                                             |                                                                     |                   |             |                |          |           |   |                 |        |    |
|                                             |                                                                     |                   |             |                |          |           |   |                 |        |    |
|                                             |                                                                     |                   |             |                |          |           |   |                 |        |    |

为虚拟机设置虚拟光驱,并选择操作系统镜像文件,如图 3-15 所示。

🔁 New virtual machine - Win10 WinCC (ESXi 7.0 virtual machine)

| Customize settings | Virtual Hardware VM Options | ]                                                       |
|--------------------|-----------------------------|---------------------------------------------------------|
| Ready to complete  | Add hard disk MI Add netwo  | rk adapter 🗧 Add other device                           |
|                    | SCSI Controller 0           | LSI Logic SAS 🗸                                         |
|                    | SATA Controller 0           |                                                         |
|                    | USB controller 1            | USB 3.1 🗸                                               |
|                    | Re Network Adapter 1        | VM Network                                              |
|                    |                             | Datastore ISO file V Connect                            |
|                    | Status                      | Connect at power on                                     |
|                    | CD/DVD Media                | [DataStorage1(500G)] Microsoft/OS/en_windows_10_ Browse |
|                    | Controller location         | SATA controller 0 V SATA (0:0) V                        |
| <b>vm</b> ware     | Video Card                  | Default settings                                        |

#### 图 3-15

设置完毕后,启动虚拟机并选择光盘启动后,即开始操作系统的安装,如图 3-16 所示。

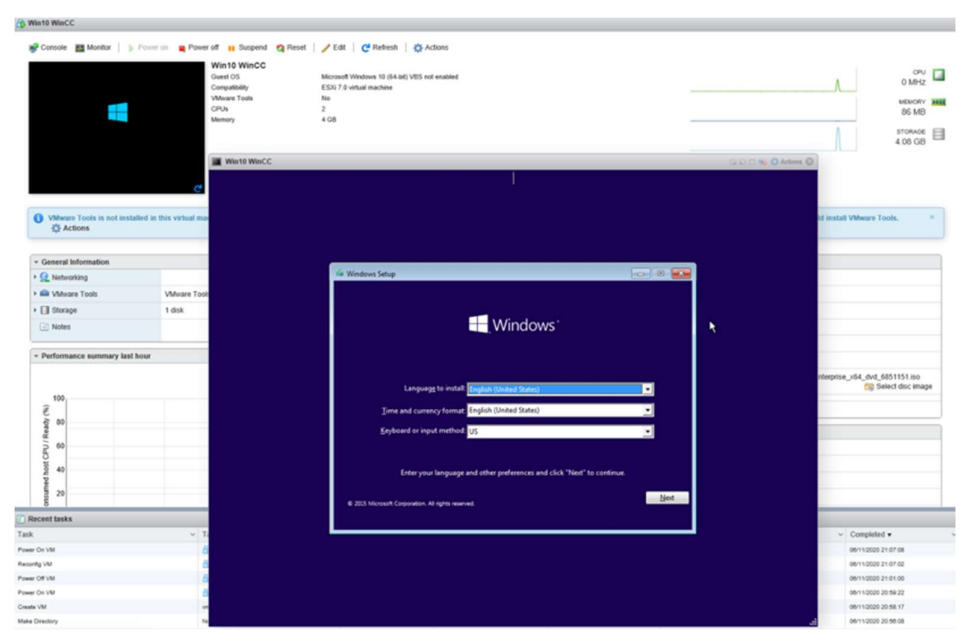

可以通过多种方式远程连接虚拟机,常规使用以下两种控制台,如图 3-17 所示。

- 打开浏览器控制台,以窗口形式运行虚拟机
- 在新选项卡中打开控制台,以网页形式运行虚拟机

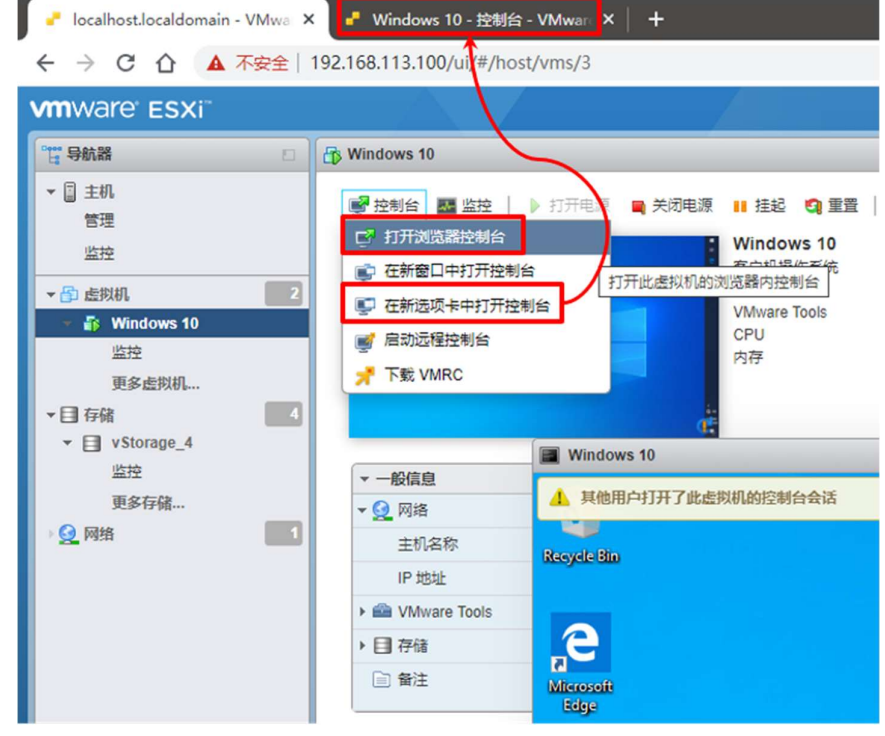

图 3-17

为在虚拟机中安装其它应用软件,需要在虚拟机的设置中,修改虚拟光驱的镜像 文件路径,例如 WinCC 的安装介质,如图 3-18 和图 3-19 所示。

| a SATA 控制器 0   |                                           |         | 0 |
|----------------|-------------------------------------------|---------|---|
| 🔂 USB 控制器 1    |                                           | ~       | 0 |
| 🚭 USB 控制器 2    |                                           | ~       | 0 |
| MM 网络适配器 1     | VM Network                                | → 🗹 连接  | 0 |
| 会 CD/DVD 驱动器 1 | 数据存储 ISO 文件                               | → 🗹 连接  | 0 |
| 状态             | □ 打开电源时连接                                 |         |   |
| CD/DVD 介质      | [vStorage_4] SIMATIC/WinCC/SIMATIC_WinCC_ | V7.5 浏宽 |   |
| 控制器位置          | SATA 拉制器 0 🗸 SATA (0:1)                   | ~       |   |
| ju 2-+         |                                           | ~       |   |
| ⑦ 声卡           |                                           |         | 0 |

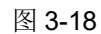

| vStorage_1 vStorage_2 vStorage_3 vStorage_4 vmimages | 🔤 .sdd<br>🚍 Micr<br>🚝 SIM | .sf 📥 V<br>osoft<br>ATIC | VinCC SIMAT | RC_WinCC_V7.5_SP1.iso | (1)<br>SIMATIC_WinCC_V<br>7.59 GB<br>2020 年 7 月 22 日 년 |
|------------------------------------------------------|---------------------------|--------------------------|-------------|-----------------------|--------------------------------------------------------|
|                                                      |                           | 10                       |             |                       | 1                                                      |

### 图 3-19

在虚拟机的资源管理器中,选择虚拟光驱安装相应的应用软件,如图 3-20 所示。

| 他用户打开了此虚拟机的控制台会     | 活                                |                                     |                    |                   |   |
|---------------------|----------------------------------|-------------------------------------|--------------------|-------------------|---|
| l<br>Bio            |                                  |                                     |                    |                   |   |
| 🥦 i 🖓 🔜 🗢 i         | Manage                           | DVD Drive (D:) WinCC V7.5 SP1       | -                  | - 🗆 >             | × |
| File Home Share     | View Application Tools           |                                     |                    | ~                 | 0 |
| ← → × ↑ ∰ → ™       | his PC > DVD Drive (D:) WinCC V7 | .5 SP1 ~ ඊ                          | Search DVD Drive   | (D:) WinCC 🖇      | 0 |
| ConeDrive           | Name ^                           | Date modified<br>10/16/2019 7:52 AM | Type<br>BMP File   | Size<br>24,301 KB | ^ |
| This PC             | bundle                           | 10/16/2019 11:48 AM                 | XML Document       | 178 KB            |   |
| 3D Objects          | 🚚 rs                             | 10/16/2019 7:50 AM                  | Application        | 1,755 KB          |   |
| Derkton             | rs.exe.config                    | 10/16/2019 7:50 AM                  | CONFIG File        | 1 KB              |   |
| Desktop             | Setup.Core.dll                   | 10/16/2019 7:50 AM                  | Application exten  | 533 KB            |   |
| Documents           | Setup.Core.dll.config            | 10/16/2019 7:50 AM                  | CONFIG File        | 1 KB              |   |
| - Downloads         | 🖏 Setup                          | 10/16/2019 7:50 AM                  | Application        | 389 KB            |   |
| Music               | Setups.cfg                       | 10/16/2019 7:52 AM                  | CFG File           | 3 KB              |   |
| E Pictures          | Setups                           | 10/16/2019 11:48 AM                 | Configuration sett | 52 KB             |   |
| 🛃 Videos            | Sia.Engine.dll                   | 10/16/2019 7:50 AM                  | Application exten  | 2,356 KB          |   |
| Han Local Disk (Ct) | Sia.Engine.dll.config            | 10/16/2019 7:50 AM                  | CONFIG File        | 1 KB              |   |
| 🛃 DVD Drive (D:) W  | Splash                           | 10/16/2019 7:52 AM                  | BMP File           | 435 KB            |   |
|                     | 🖬 Тор                            | 10/16/2019 7:52 AM                  | BMP File           | 62 KB             |   |
| Network             | version                          | 10/16/2019 7:50 AM                  | Configuration sett | 1 KB              |   |
| ~                   | Welcome                          | 10/16/2019 7:52 AM                  | BMP File           | 412 KB            | ~ |

#### 3.1.3 客户机连接

在管理机上通过控制台完成虚拟机的配置后,需要在客户机上操和控制虚拟机。 建议在工作站操作系统上使用 RDP,在服务器操作系统上使用 VNC。

在客户机上使用 RDP 连接虚拟机前,需要在管理机配置虚拟机时启用远程桌面功能,如图 3-21 所示。

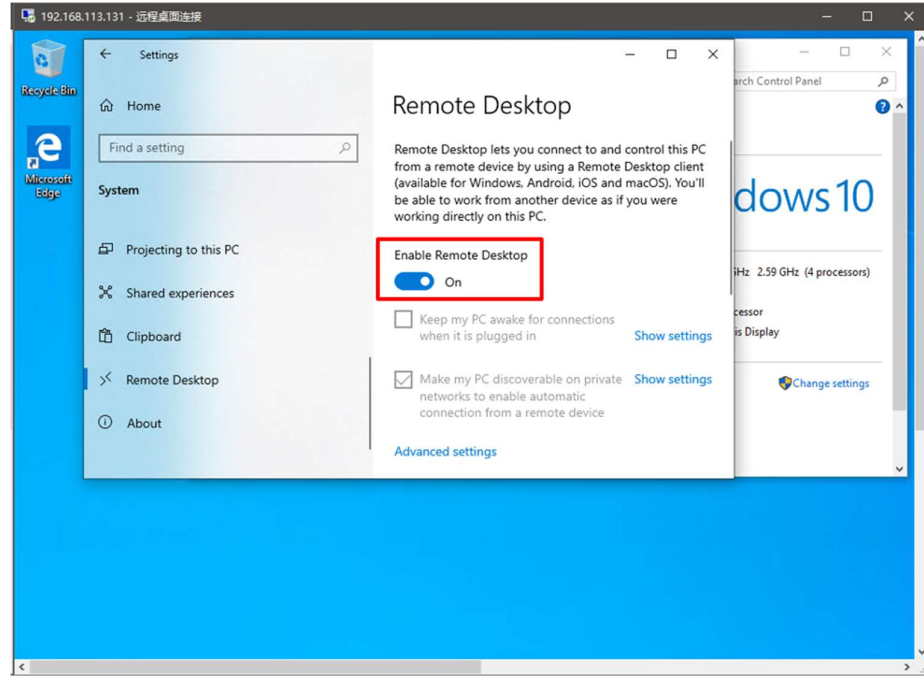

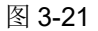

VNC 软件一般分为服务端(用于虚拟机)和客户端(用于客户机),在本文中使用的 VNC 软件是 UltraVNC。在客户机上使用 VNC 客户端连接虚拟机前,需要在管理机配置虚拟机时设置防火墙的出入站规则,并启用 VNC 服务端的端口号,如图 3-22 所示。

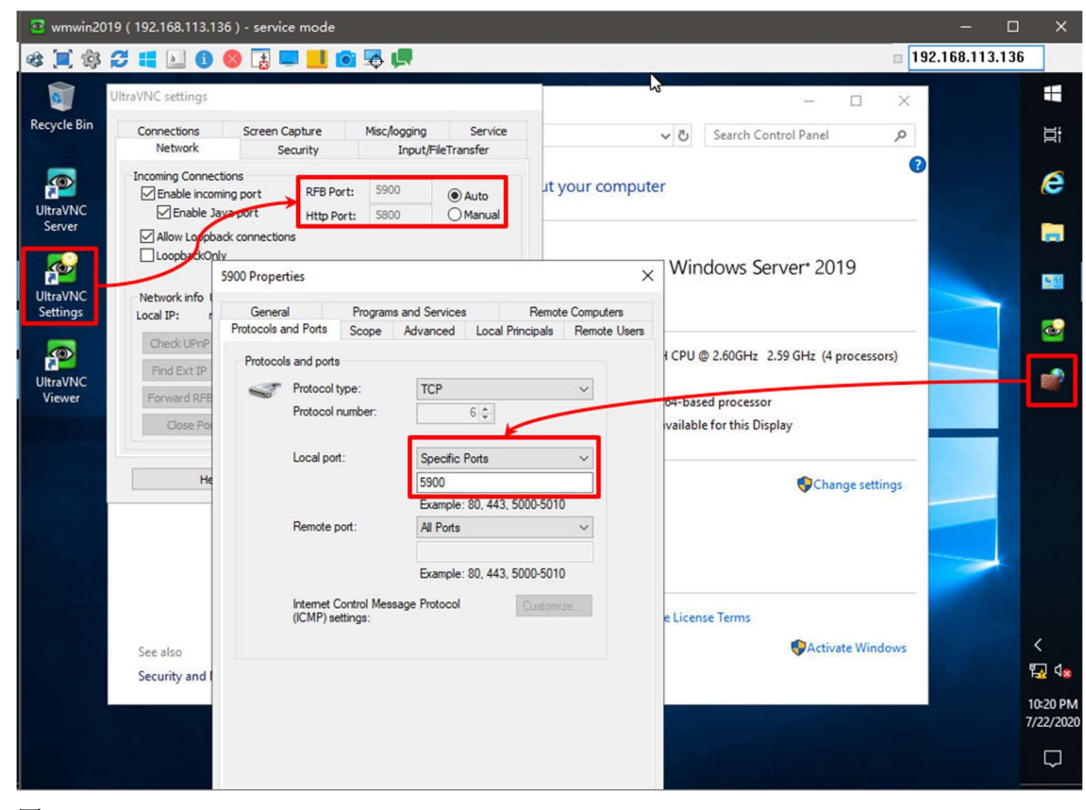

#### 图 3-22

在客户机上连接虚拟机后,可以参照在物理机上的传统的组态和配置方法,部署 WinCC 项目。

### 3.2 特殊硬件配置

#### 3.2.1 硬件透传

硬件透传是指 PassThrough / DirectPath IO,即虚拟机可以直接控制和操作物理服务器的 I/O 设备(基于 PCIe)。例如,安装了 SIMATIC NET 的虚拟机,可以穿透 ESXi 的虚拟化管理系统,直接驱动物理服务器上的 SIMATIC NET 通信网卡,如图 3-24 所示。

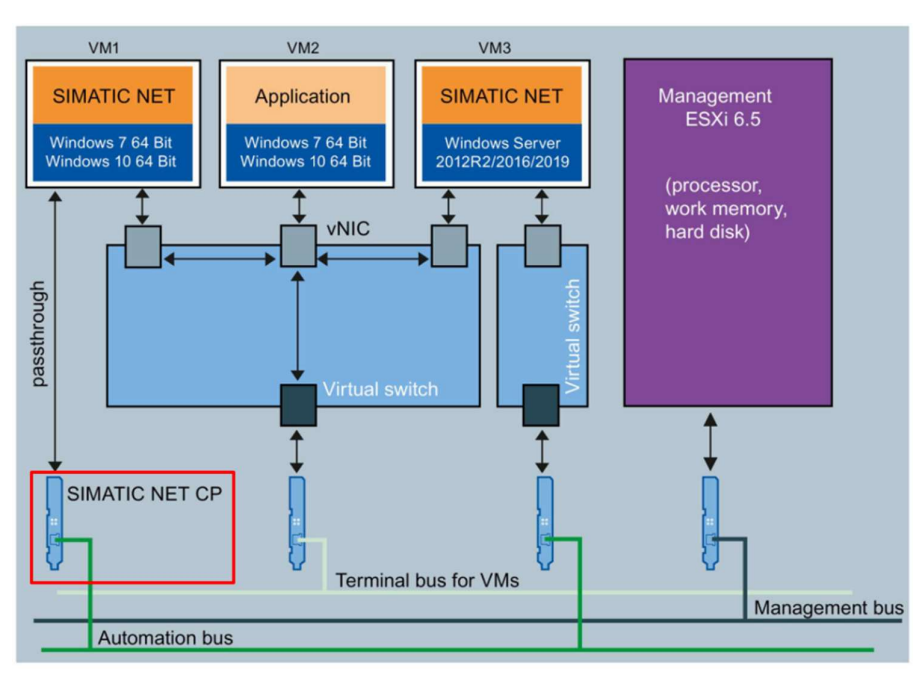

硬件透传具备以下特点:

- 需要 CPU(Intel VT-D/AMD-V IOMMU)支持
- 非 Hypervisor 管理
- 用于网卡和显卡
- 一个 I/O 设备仅用于一台虚拟机
- 一台虚拟机支持 16 个 I/O 设备硬件

ESXi 与 SIMATIC NET CP 和其它通信网卡有严格的兼容性要求,以 SIMATIC NET PC Software V16 的发布信息为例,如图 3-25 所示。

#### 29.6 Notes and restrictions relating to VMware vSphere Hypervisor ESXi

The following modules have been released in the following versions:

| СР                                                                       | ESXi 6.5 Update 3                                     | ESXi 6.7 Update 2 |
|--------------------------------------------------------------------------|-------------------------------------------------------|-------------------|
| IE General                                                               | Yes                                                   | Yes               |
| CP 1623                                                                  | Yes                                                   | No                |
| CP 1628                                                                  | Yes<br>(without Industrial<br>Security functionality) | No                |
| CP 5621                                                                  | No                                                    | No                |
| CP 5622                                                                  | Yes                                                   | No                |
| CP 5623                                                                  | Yes                                                   | No                |
| CP 5711                                                                  | Yes                                                   | Yes               |
| Standard PCIe Ethernet cards recommended for<br>VMware vSphere by VMware | Yes                                                   | Yes               |
| VMware VMXNET3 network adapter                                           | Yes                                                   | Yes               |

图 3-25

#### 3.2.2 配置示例

以 CP 1623 为例,介绍配置硬件透传过程。

在导航栏的主机 – 管理 – 高级设置的切换透传(Toggle passthrough)中,选择 SIMATIC NET CP 1623, 启用后处于 Active 状态,如图 3-26 所示。

|   | Address ~    | Description view of the processor name of the processor name of the processor name of the processor of the processor of the p | SR-IOV ~    | Passthrough |
|---|--------------|----------------------------------------------------------------------------------------------------|-------------|-------------|
|   | 0000:00:01.0 | Intel Corporation Xeon E3-1200/2nd Generation Core Processor Family PCI Express Root Port                                                                                                    | Not capable | Not capable |
|   | 0000.01:00.0 | PLX Technology, Inc. PEX8112 x1 Lane PCI Express-to-PCI Bridge                                                                                                    | Not capable | Not capable |
| • | 0000:02:04.0 | Freescale Semiconductor Inc SIMATIC NET CP 1623                                                                                                    | Not capable | Active      |
|   | 0000:00:02.0 | Intel Corporation 2nd Generation Core Processor Family Integrated Graphics Controller                                                                                                    | Not capable | Disabled    |
|   | 0000:00:16.0 | Intel Corporation 6 Series/C200 Series Chipset Family MEI Controller #1                                                                                                    | Not capable | Not capable |
|   | 0000:00:16.3 | Intel Corporation 6 Series/C200 Series Chipset Family KT Controller                                                                                                    | Not capable | Not capable |
|   | 0000:00:19.0 | Intel Corporation 82579LM Gigabit Network Connection                                                                                                    | Not capable | Disabled    |
|   | 0000:00:1a.0 | Intel Corporation 6 Series/C200 Series Chipset Family USB Enhanced Host Controller #2                                                                                                    | Not capable | Disabled    |
| 0 | 0000:00:1b.0 | Intel Corporation 6 Series/C200 Series Chipset Family High Definition Audio Controller                                                                                                    | Not capable | Disabled    |
|   | 0000:00:1c.0 | Intel Corporation 6 Series/C200 Series Chipset Family PCI Express Root Port 1                                                                                                    | Not capable | Not capable |
|   | 0000:00:1c.4 | Intel Corporation 6 Series/C200 Series Chipset Family PCI Express Root Port 5                                                                                                    | Not capable | Not capable |
|   | 0000.04.00.0 | PLX Technology, Inc. PEX8112 x1 Lane PCI Express-to-PCI Bridge                                                                                                    | Not capable | Not capable |
| • | 0000:05:04.0 | Siemens AG SIMATIC NET CP 5611 / 5621                                                                                                    | Not capable | Disabled    |
|   | 0000:00:1c.6 | Intel Corporation 6 Series/C200 Series Chipset Family PCI Express Root Port 7                                                                                                    | Not capable | Not capable |
|   | 0000:00:1c.7 | Intel Corporation 6 Series/C200 Series Chipset Family PCI Express Root Port 8                                                                                                    | Not capable | Not capable |
| 0 | 0000:00:1d.0 | Intel Corporation 6 Series/C200 Series Chipset Family USB Enhanced Host Controller #1                                                                                                    | Not capable | Disabled    |
|   | 0000:00:1e.0 | Intel Corporation 82801 PCI Bridge                                                                                                    | Not capable | Not capable |
| 1 | 0000:08:01.0 | Siemens AG SIMATIC NET CP 1613 A2                                                                                                    | Not capable | Active      |
| 1 | 0.00:08:00.0 | Siemens AG SIMATIC NET CP 5613 / 5614                                                                                                    | Not capable | Active      |

#### 图 3-26

Bedit settings - Win2019\_WinCCV7.5 (1) (Workstation 15 virtual machine) Virtual Hardware VM Options 🔜 Add hard disk 🛛 🛤 Add network adapter 🛛 🚍 Add other device 🕨 🖬 CPU 🛕 4 ~ 0 Memory A 8 GB + 🖾 Hard disk 1 🛕 100 GB 0 SATA Controller 0 0 USB controller 1 0 USB controller 2 0 HIN Network Adapter 1 VM Network ✓ ✓ Connect 0 CD/DVD Drive 1 ~ Connect Host device 0 Video Card Sound card 0 New PCI device SIMATIC NET CP 1623 - 0000:02:04.0 SIMATIC NET CP 1623 - 00000204 0 SIMATIC NET CP 5613 / 5614 - 000008:00.0 SIMATIC NET CP 1613 A2 - 0000:08:01.0 Cancel

在虚拟机的配置中,通过添加其它设备,在新 PCI 设备中选择 SIMATIC NET CP 1623,如图 3-27 所示。

#### 图 3-27

虚拟机启动后,可以在设备管理器中检测到 CP1623,并可以在 Siemens Communication Settings 中设置 Industrial Ethernet 的 IP 地址(基于 ISO-on-TCP,用于与 SIMATIC 设备通信),上述操作与在实际的计算机上使用 CP1623 一致,如图 3-28 和 3-29 所示。

| Device Manager                                                                                                    |
|----------------------------------------------------------------------------------------------------|
| File Action View Help                                                                                                    |
| (= =) 🖬 📓 🖬 🕺 🔐 😽 🖏                                                                                                    |
| E- 🛃 VMWin2008R2                                                                                                    |
| 🕑 🎲 Batteries                                                                                                    |
| E Computer                                                                                                    |
| Disk drives                                                                                                    |
| Display adapters                                                                                                    |
| DVD/CD-ROM drives                                                                                                    |
| E Floppy disk drives                                                                                                    |
| Floppy drive controllers                                                                                                    |
| E Up Human Interface Devices                                                                                                    |
| IDE ATA/ATAPI controllers                                                                                                    |
| E ← Keyboards     E ← Keyboards     E ← Keyboards |
| Memory devices                                                                                                    |
| Mice and other pointing devices                                                                                                    |
| ■ Monitors     ■                                                                                                    |
| Vetwork adapters                                                                                                    |
| Intel(R) PRO/1000 MT Network Connection                                                                                                    |
| SIMATIC Miniport CP 1623 PCIe Adapter                                                                                                    |
| vmxnet3 Ethernet Adapter                                                                                                    |
| Ports (COM & LPT)                                                                                                    |
| FILE PROCESSORS                                                                                                    |
| SunAric NET                                                                                                    |
| Storage controllers                                                                                                    |
| Sustan devices                                                                                                    |
| E Universal Serial Rus controllers                                                                                                    |
|                                                                                                    |

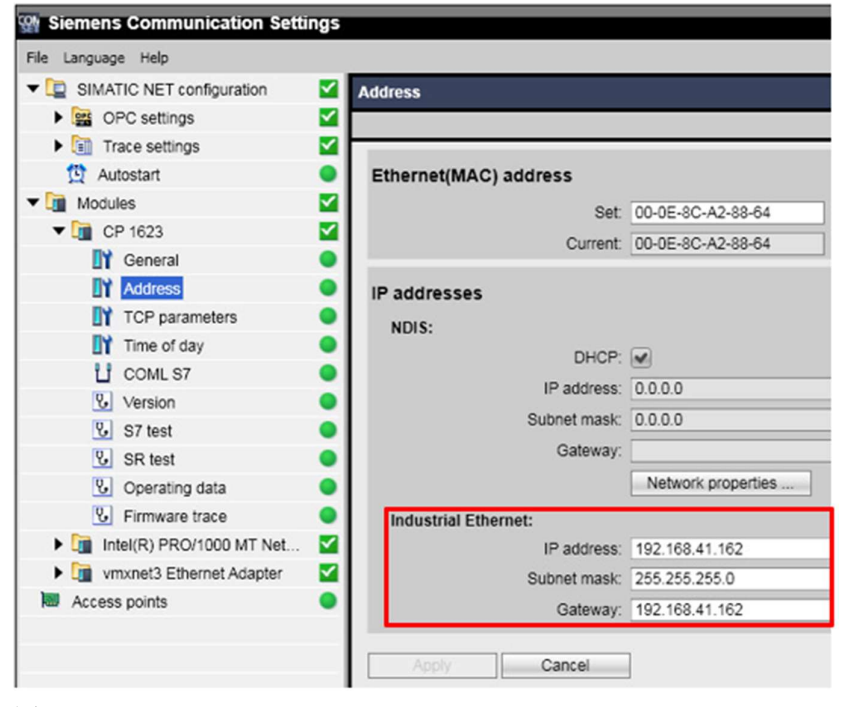

#### 图 3-29

以 WinCC 服务器通过 CP1623 和 S7-400H 通信为例,就需要使用硬件透传功能, ESXi 和虚拟机的架构如图 3-30 所示。

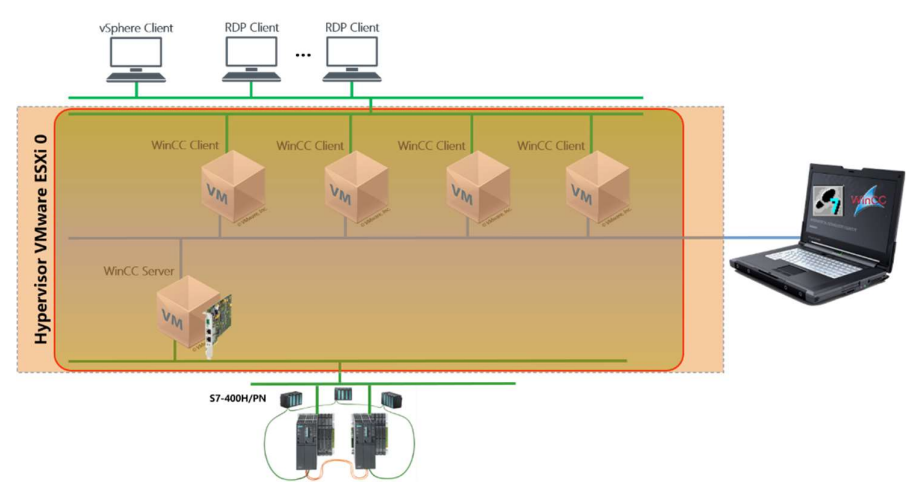

在工程师站上组态 WinCC 和 S7-400H 的集成 STEP7 项目,与在实际计算机上 一致,如图 3-31 和图 3-32 所示。

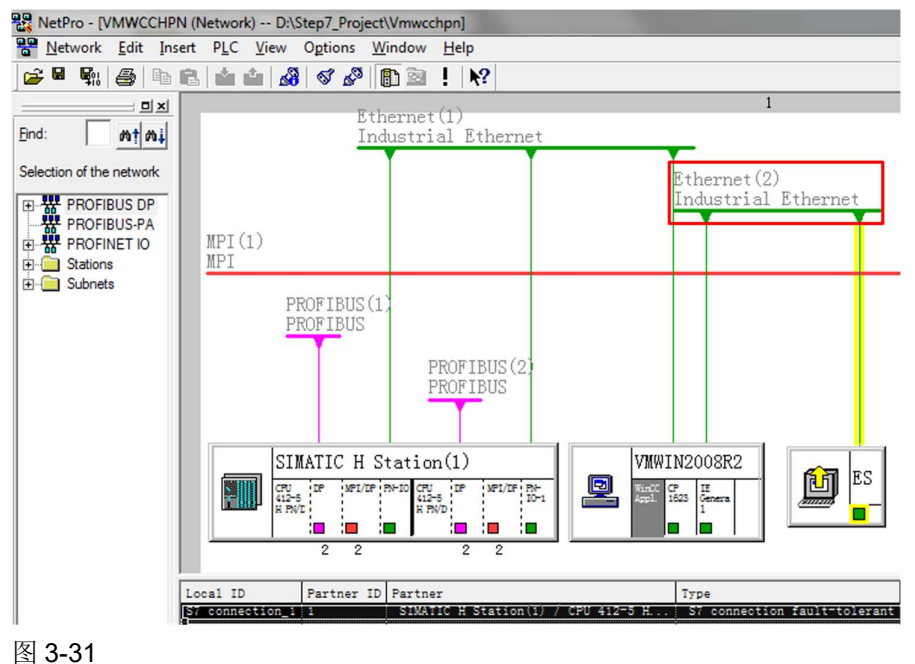

Copyright © Siemens AG Copyright year All rights reserved

|                                  | 1              |            |                           |                 |
|----------------------------------|----------------|------------|---------------------------|-----------------|
| ocal Connection End P            | oint           |            | Connection identification |                 |
| Configured dynamic               | connection     |            | Local ID:                 |                 |
| Configured at on                 | e end          |            | S7 connection_1           |                 |
| 🖞 Est <u>a</u> blish an active c | onnection      |            | VFD Name:                 |                 |
| Send operating mod               | e messages     |            | WinCC Appl.               |                 |
| Local interface                  | Address        | Subnet     | Pattner interface         | Address         |
| CP 1623                          | 192.168.41.162 | Ethemet(1) | PN-IO (R0/S3)             | 192.168.41.112  |
| CP 1623                          | 192.168.41.162 | Ethemet(1) | PN-IO-1 (R1/S3)           | 192.168.41.113  |
|                                  |                |            |                           |                 |
|                                  |                | f: 100 mml |                           |                 |
| Monitor                          | ing time       | [x 100 ms] |                           | Address Details |
| Monitor                          | ing time       | [x 100 ms] |                           | Address Details |

以 WinCC 冗余服务器通过普通网卡和 S7-400H 通信为例,也可以使用普通网卡的硬件透传功能,WinCC 冗余服务器需要部署在两个 ESXi 物理服务器上, ESXi 和虚拟机的架构如图 3-33 所示。

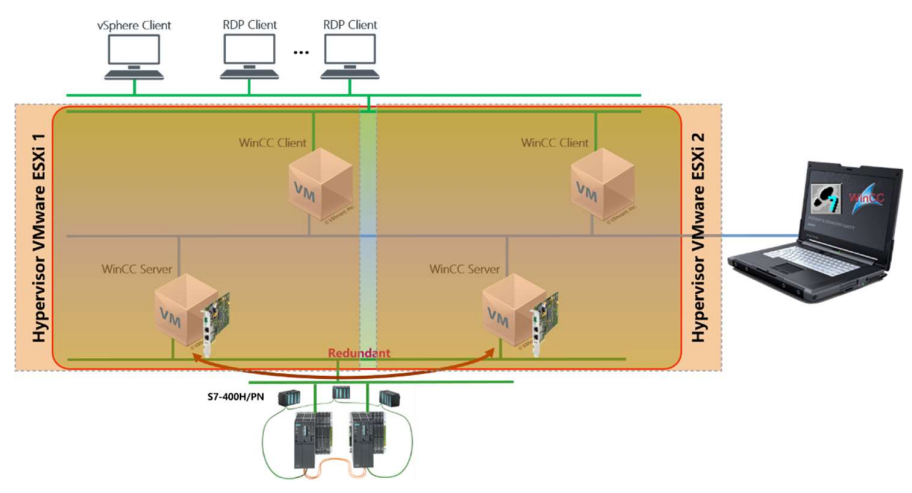

### 图 3-33

在工程师站上组态 WinCC 冗余服务器和 S7-400H 的集成 STEP7 项目,与在实际计算机上一致,如图 3-34 和图 3-35 所示。

| Image: Second Decision of the second Decision of the second | Network Edit Insert                                                                                                    | A A A                                                                                                    | 🖉 🗈 🖻 🕨 📭                                                                                                   |                                                    |                                                                                                    |                                                                                                    |                                                       |                                             |
|----------------------------------------------------------------------------------------------------|----------------------------------------------------------------------------------------------------|----------------------------------------------------------------------------------------------------|----------------------------------------------------------------------------------------------------|----------------------------------------------------|----------------------------------------------------------------------------------------------------|----------------------------------------------------------------------------------------------------|-------------------------------------------------------|---------------------------------------------|
| Image: Section 2       Image: Section 2       Image: Section 2 <td< th=""><th></th><th>PROFIL</th><th></th><th></th><th>1</th><th></th><th></th><th></th></td<>                                                                                                    |                                                                                                    | PROFIL                                                                                                    |                                                                                                    |                                                    | 1                                                                                                    |                                                                                                    |                                                       |                                             |
| and standard       PROFERSE (0)         Profession Profession Profesion Profession Profession Profession Profe                                   | nt ni                                                                                                    | PROFIL                                                                                                    | BUS                                                                                                    |                                                    |                                                                                                    |                                                                                                    |                                                       |                                             |
| Procession Path       Image: Connection Path       Image: Connection Path       Image: Connection Path       Image: Connection Path       Image: Connection Path       Image: Connection Path       Image: Connection Path       Image: Connection Path       Image: Connection Path       Image: Connection Path       Image: Phone Path       Image: Phone Path       Image: Path       Image: Path <td< th=""><th>ction of the network</th><th></th><th>PROFIBU</th><th>S(2)</th><th></th><th></th><th></th><th></th></td<>                                                                                                    | ction of the network                                                                                                    |                                                                                                    | PROFIBU                                                                                                    | S(2)                                               |                                                                                                    |                                                                                                    |                                                       |                                             |
| Poerrier To         Survey         Survey         Poerrier To         Poerrier To         P                                                                                                    | PROFIBUS DP<br>PROFIBUS-PA                                                                                                    |                                                                                                    | PROFIBU                                                                                                    | 5                                                  |                                                                                                    |                                                                                                    |                                                       |                                             |
| Sorrest       Image: Startic H Starticn(1)       Image: Startic H Starticn(1)       Image: StarticH Startic H Starticn(1)       Ima                                                                                                    | PROFINET IO<br>Stations                                                                                                    |                                                                                                    | Ethernet(1)<br>Industrial Eth                                                                               | ernet                                              |                                                                                                    |                                                                                                    |                                                       |                                             |
| Statutic H Station()       Image: Display the state of the state of t         | Subnets                                                                                                    |                                                                                                    |                                                                                                    |                                                    |                                                                                                    |                                                                                                    |                                                       |                                             |
| Status Iron and Status (IV)       Image: Status Iron and Status (IV)       Image: Status Iron and                                                                                                    |                                                                                                    | CTHATIC                                                                                                    |                                                                                                    |                                                    |                                                                                                    | NUMBER                                                                                              | 000000                                                |                                             |
| Just 10       Just 20       Just 20                                                                                                    |                                                                                                    |                                                                                                    | MPI/DP PN-IO CPU DP MP                                                                                      | 1/05 20-1                                          | Win0C IE                                                                                                    | Win0C IE                                                                                            |                                                       | ES ES                                       |
| 2       2       2         Least 10 Partner 10       Partner       1000000000000000000000000000000000000                                                                                                    |                                                                                                    | LER HERE                                                                                                    |                                                                                                    |                                                    |                                                                                                    | (Stby. 1                                                                                            |                                                       |                                             |
| Partner       Type       Type                                                                                                    |                                                                                                    | 2                                                                                                    | 2 2 2                                                                                                    | 2                                                  |                                                                                                    |                                                                                                    |                                                       |                                             |
| 3-34         General       Status Information         Local Connection End Point       Connection Identification         Configured dynamic connection       Status Information         Configured dynamic connection       Status Information         Configured dynamic connection       Status Information         Configured dynamic connection       Status Information         Configured dynamic connection       Status Information         Status Information       Local ID:         Stronection Path       Status Information         Connection Path       SiMATIC H Station(1)/<br>(CPU 412-5 H PN/DP (R0/S3))         Interface:       IE General         192.168.40.242       Ethermet(1)         PN-HO (R0/S3)       192.168.40.112         It E General       192.168.40.242       Ethermet(1)         Monitoring time       [k 100 ms]         Monitoring time       [k 100 ms]         Addgess Details                                                                                                    | Lo                                                                                                    | ocal ID Partner ID                                                                                                    | Partner                                                                                                    | in(C inc)                                          | Type                                                                                                    | Active                                                                                              | connecti Subnet                                       |                                             |
| 3-34         roperties - fault-tolerant 57 connection         General         Status Information                Local Connection End Point             Configured dynamic connection             Configured at one end             Configured at one end             Consection Path             Local operating mode messages             VFD Name:             WinCC Appl.                 Connection Path             Local model             Pather             VMWIN2008R2/             WinCC Appl.                 Local interface             IE General             192.168.40.242             Ethemet(1)             PN-HO (R0/S3)             192.168.40.112             IS2.168.40.242             Ethemet(1)             PN-HO (R0/S3)             192.168.40.112             IS2.168.40.242             Ethemet(1)             PN-HO (R0/S3)             192.168.40.112             IS2.168.40.242             Ethemet(1)             PN-HO (R0/S3)             192.168.40.112             IS2.168.40.113             IS2.168.40.242             Ethemet(1)             PN-HO (R0/S3)             192.168.40.112             IS2.168.40.113             IS2.168.40.113             IS2.168.40.113             IS2.168.40.113             IS2.168.40.113             IS2.168.40.113             IS2.168.40.113             IS2.168.40.113             IS2.168.40.113             IS2.168.40.114             PN-HO (R0/S3)             IS2.168.40.113             IS2.168.40.113             IS2.168.40.114             PN-HO (R0/S3)             IS2.168.40.112             PN-HO (R0/S3)             IS2.168.40.113             IS2.168.40.114             PN-HO (R0/S3)             IS2.168.40.112             PN-HO (R0/S3)             IS2.168.40.112             PN-HO (R0/S3)             IS2.168.40.112             PN-HO (R0/S3)                                                                                                    | 2                                                                                                    | S7 connectio                                                                                                    | on_1 VMWIN2008R2SB /                                                                                        | WinCC Appl. (Stby.)                                | S7 connection fault-t                                                                                                    | olerant No                                                                                          | Ethernet                                              | t(1) [IE] Ethe                              |
| 3-34         roperties - fault-tolerant S7 connection         General       Status Information         Configured dynamic connection       Connection Int         Conjugured dynamic connection       S7 connection_1         Cogal       Local ID:         System       S7 connection_1         VFD Name:       WinCC Appl.         VFD Name:       WinCC Appl.         Connection Path       Eather         SiMATIC H Station(1)//<br>CPU 412:5 H PN/DP (R0/S3)       V         Interface:       IE General       Patheret(1)         Iccal interface       Address       Subnet         Pather       Subnet       Patheret(1)         Iccal interface       Address       Subnet         Iccal interface       Address       Subnet         IE General       192.168.40.242       Ethemet(1)         IE General       192.168.40.242       Ethemet(1)         IE General       192.168.40.242       Ethemet(1)         PN-IO (R0/S3)       192.168.40.112         IE General       192.168.40.242       Ethemet(1)         PN-IO (R1/S3)       192.168.40.113         Monitoring time       k 100 ms       Address Details                                                                                                    | 2.24                                                                                                    |                                                                                                    |                                                                                                    |                                                    |                                                                                                    |                                                                                                    |                                                       |                                             |
| operties - fault-tolerant \$7 connection         General       Status Information         Local Connection End Point       Connection identification         Configured dynamic connection       So Connection_1         Configured dynamic connection       \$7 connection_1         VED Status Information       Status Information         Image: Configured dynamic connection       \$7 connection_1         Vector       VFD Name:         Send operating mode messages       WinCC Appl.         Connection Path       Logal         End Point:       VMWIN2008R2/         WinCC Appl.       SiMATIC H Station(1)/         Interface:       IE General         VMORC Appl.       PNHO (R0/S3)         Interface:       192.168.40.242         Ethemet(1)       PNHO (R0/S3)         192.168.40.242       Ethemet(1)         PNHO (R0/S3)       192.168.40.112         IE General       192.168.40.242         Ethemet(1)       PNHO-1 (R1/S3)         192.168.40.242       Ethemet(1)         PNHO-1 (R1/S3)       192.168.40.113         Montoring time       [k 100 ms]         Address Details       Address Details                                                                                                    | 3-34                                                                                                    |                                                                                                    |                                                                                                    |                                                    |                                                                                                    |                                                                                                    |                                                       |                                             |
| General       Status Information         Local Connection End Point                                                                                                    | operties - fault-t                                                                                                    | tolerant S7 cor                                                                                                    | nection                                                                                                    |                                                    |                                                                                                    |                                                                                                    |                                                       |                                             |
| End Point:       VMWIN2008R2/<br>WinCC Appl.       SIMATIC H Station(1)/<br>CPU 412-5 H PN/DP (R0/S3)         Interface:       IE General       IE General         Local interface       Address       Subnet         Patner interface       Address         IE General       IS2.168.40.242         Ethemet(1)       PN-IO (R0/S3)         IE General       192.168.40.242         Ethemet(1)       PN-IO (R0/S3)         IE General       192.168.40.242         Monitoring time       [k 100 ms]         Address Details         Redundancy         E Enable max. CP redundancy (with 4 connection paths)                                                                                                    |                                                                                                    | tion End Point —<br>I dynamic conner                                                                                                    | stion                                                                                                    |                                                    | Connection iden                                                                                                    | ntification                                                                                         |                                                       |                                             |
| WINCC Appl.       CPU 412'S H PN/DP (RU/S3)         Interface:       IE General         Local interface       Address         Subnet       Patner interface         Address       Subnet         PN-IO (R0/S3)       192.168.40.112         IE General       192.168.40.242         Ethemet(1)       PN-IO-1 (R1/S3)         192.168.40.242       Ethemet(1)         PN-IO-1 (R1/S3)       192.168.40.113         Monitoring time       [k 100 ms]         Address Details         Redundancy         E Enable max. CP redundancy (with 4 connection paths)                                                                                                    | Local Connect     Configured     Configured     Configured     Send oper     Connection Pa                                                                                               | tion End Point —<br>d dynamic connec<br>ured at one end<br>an active connec<br>ating mode mess<br>ath<br>Logal                                                                                       | ction<br>tion<br>ages                                                                                       |                                                    | Connection idei<br>Local ID:<br>S7 connectio<br>VFD Name:<br>WinCC Appl.                                                                                       | ntification                                                                                         |                                                       |                                             |
| Interface       Address       Subnet       Partner interface       Address         Local interface       Address       Subnet       Partner interface       Address         IE General       192.168.40.242       Ethemet(1)       PN-IO (R0/S3)       192.168.40.112         IE General       192.168.40.242       Ethemet(1)       PN-IO-1 (R1/S3)       192.168.40.113         Monitoring time       If x 100 ms       Address Details         Redundancy       Enable max. CP redundancy (with 4 connection paths)       Cancel       Help                                                                                                    | Local Connect     Configured     Configured     Configured     Send oper     Connection Pa     End Point:                                                                                | tion End Point<br>d dynamic conner<br>ured at one end<br>an active connec<br>ating mode mess<br>ath<br>Logal                                                                                         | tion<br>ages<br>R2/                                                                                         |                                                    | Connection idei<br>Local ID:<br>S7 connectio<br>VFD Name:<br>WinCC Appl<br>Partner                                                                             | Station(1)/                                                                                         |                                                       |                                             |
| Local interface       Address       Subnet       Partner interface       Address         IE General       192.168.40.242       Ethemet(1)       PN-IO (R0/S3)       192.168.40.112         IE General       192.168.40.242       Ethemet(1)       PN-IO-1 (R1/S3)       192.168.40.113         Monitoring time       [k 100 ms]       Address Details         Redundancy       [E nable max. CP redundancy (with 4 connection paths)       Cancel       Help                                                                                                    | Configured Configured Configured Configured Send oper Connection Pa End Point:                                                                                                    | tion End Point —<br>d dynamic conner<br>ured at one end<br>an active connec<br>ating mode mess<br>ath<br>Logal<br>WinCC Appl.                                                                        | ction<br>tion<br>ages<br><b>R2/</b>                                                                         |                                                    | Connection idei<br>Local ID:<br>S7 connectii<br>VFD Name:<br>WinCC Appl.                                                                                       | htfication<br>n_1<br>Station(1)/<br>IPN/DP (R0/                                                     | S3)                                                   |                                             |
| IE General         192.168.40.242         Ethemet(1)         PN-IO (R0/S3)         192.168.40.112           IE General         192.168.40.242         Ethemet(1)         PN-IO-1 (R1/S3)         192.168.40.113           Monitoring time         Image: State of the state of the sta                                                                                                    | Connection Pa<br>End Point:<br>Interface:                                                                                                    | tion End Point<br>d dynamic connec<br>ured at one end<br>an active connec<br>ating mode mess<br>th<br>Logal<br>VMWIN2008<br>WinCC Appl.<br>IE General                                                | tion<br>ages<br>R2/                                                                                         |                                                    | Connection ide<br>Local ID:<br>S7 connectio<br>VFD Name:<br>WinCC Appl.<br>Partner<br>SIMATIC H 3<br>CPU 412-5 H<br>V PN-IO (R0/S                              | htflication<br>on_1<br>Station(1)/<br>I PN/DP (R0/<br>3)                                            | S3)                                                   |                                             |
| Ite General     192.168.40.242     Ethemet(1)     PN-IO-1 (R1/5.3)     192.168.40.113       Monitoring time     Image: Comparison of the state of the state                                                     | Connection Pa<br>Connection Pa<br>Connection Pa<br>End Point:<br>Interface:<br>Local interface                                                                                           | tion End Point —<br>d dynamic connec<br>ured at one end<br>an active connec<br>ating mode mess<br>th<br>Logal<br>VMWIN2008<br>WinCC Appl.<br>IE General<br>ce                                        | ction<br>ages<br>R2/<br>Address                                                                             | Subnet                                             | Connection ide<br>Local ID:<br>S7 connectio<br>VFD Name:<br>WinCC Appl.<br>Partner<br>SIMATIC H 3<br>CPU 412-5 H<br>PN-IO (R0/S<br>Partner in                  | Station(1)/<br>I PN/DP (R0/<br>3)                                                                   | S3)                                                   |                                             |
| Monitoring time     [x 100 ms]       Address Details       Redundancy       Enable max. CP redundancy (with 4 connection paths)                                                                                                    |                                                                                                    | tion End Point —<br>d dynamic connec<br>ured at one end<br>an active connec<br>ating mode mess<br>th<br>Logal<br>VMWIN2008<br>WinCC Appl.<br>IE General<br>ce                                        | Address                                                                                                    | Subnet<br>Ethemet(1)                               | Connection ide<br>Local ID:<br>S7 connectio<br>VFD Name:<br>WinCC Appl.<br>Partner<br>SIMATIC H 3<br>CPU 412-5 H<br>PN-IO (R0/S<br>Partner in<br>PN-IO (R0/S   | Station(1)/<br>I PN/DP (R0/<br>3)<br>Iterface<br>10/53)                                             | S3)<br>Address<br>192.16                              | y                                           |
| Monitoring time     [k 100 ms]     Address Details       Redundancy     Enable max. CP redundancy (with 4 connection paths)     Cancel     Help                                                                                                    | Local Connect     Configured     Configured     Configured     Send oper     Send oper     Connection Pa     End Point:     Interface:     Local interface     IE General     IE General | tion End Point —<br>d dynamic connec<br>ured at one end<br>an active connec<br>ating mode mess<br>ath<br>Logal<br>VMWIN2008<br>WinCC Appl.<br>IE General<br>ce                                       | Address 192.168.40.242 192.168.40.242                                                                       | Subnet<br>Ethemet(1)<br>Ethemet(1)                 | Connection ide<br>Local ID:<br>S7 connection<br>VFD Name:<br>WinCC Appl.<br>Partner<br>SIMATIC H S<br>CPU 412-5 H<br>PN-IO (R0/S<br>Partner in<br>PN-IO (R0/S  | Station(1)/           PN/DP (R0/           3)           iterface           (0/S3)           (81/S3) | S3)<br>Address<br>192.16<br>192.16                    | ×<br>8.40.112<br>8.40.113                   |
| Redundancy     Address Details       Enable max. CP redundancy (with 4 connection paths)     Cancel                                                                                                    | Configured<br>Configured<br>Configured<br>Configured<br>Send oper<br>Connection Pa<br>End Point:<br>Interface:<br>Local interfac<br>IE General<br>IE General                             | tion End Point<br>d dynamic connec<br>ured at one end<br>an active connec<br>ating mode mess<br>ath<br>Logal<br>VMWIN2008<br>WinCC Appl.<br>IE General<br>ce                                         | Address<br>192.168.40.242                                                                                   | Subnet<br>Ethemet(1)<br>Ethemet(1)                 | Connection idei<br>Local ID:<br>S7 connection<br>VFD Name:<br>WinCC Appl.<br>Partner<br>SIMATIC H 3<br>CPU 412-5 H<br>PN-IO (R0/S<br>Partner in<br>PN-IO (R0/S | Attrication<br>Station(1)/<br>IPN/DP (R0/<br>3)<br>Interface<br>0//S3)<br>(R1/S3)                   | S3)<br>Address<br>192.16<br>192.16                    | ×<br>8.40.112<br>8.40.113                   |
| Redundancy  Enable max. CP redundancy (with 4 connection paths)  OK  Cancel Halp                                                                                                    | Configured<br>Configured<br>Configured<br>Configured<br>Configured<br>Send oper<br>Connection Pa<br>End Point:<br>Interface:<br>Local interface<br>IE General<br>IE General              | tion End Point<br>d dynamic connec<br>ured at one end<br>an active connec<br>ating mode mess<br>ath<br>Logal<br>VMWIN2008<br>WinCC Appl.<br>IE General<br>ce                                         | ction<br>ages<br>R2/<br>Address<br>192.168.40.242<br>192.168.40.242                                         | Subnet<br>Ethernet(1)<br>Ethernet(1)               | Connection idei<br>Local ID:<br>S7 connection<br>VFD Name:<br>WinCC Appl.<br>Partner<br>SIMATIC H S<br>CPU 412-5 H<br>PN-IO (R0/S<br>Partner ii<br>PN-IO (R0/S | Station(1)/<br>I PN/DP (R0/<br>3)<br>Iterface<br>(0/S3)<br>(R1/S3)                                  | S3)<br>Address<br>192.16<br>192.16                    | ×<br>8.40.112<br>8.40.113                   |
|                                                                                                    | Configured<br>Configured<br>Configured<br>Configured<br>Configured<br>Send oper<br>Connection Pa<br>End Point:<br>Interface:<br>Local interface<br>IE General<br>IE General              | tion End Point<br>d dynamic conner<br>ured at one end<br>an active connec<br>ating mode mess<br>ath<br>Logal<br>VMWIN2008<br>WinCC Appl.<br>IE General<br>ce                                         | e E                                                                                                    | Subnet<br>Ethernet(1)<br>Ethernet(1)<br>[x 100 ms] | Connection idei<br>Local ID:<br>S7 connection<br>VFD Name:<br>WinCC Appl.<br>Partner<br>SIMATIC H S<br>CPU 412-5 H<br>PN-IO (R0/S<br>Partner in<br>PN-IO (R0/S | Station(1)/<br>I PN/DP (R0/<br>3)<br>Iterface<br>(0/S3)<br>(R1/S3)                                  | S3)<br>Address<br>192.16<br>192.16<br>Address         | ▼<br>s<br>8.40.112<br>8.40.113<br>s Details |
|                                                                                                    |                                                                                                    | tion End Point —<br>d dynamic connec<br>ured at one end<br>an active connec<br>ating mode mess<br>ath<br>Logal<br>VMWIN2008<br>WinCC Appl.<br>IE General<br>ce<br>Monitoring tim<br>ax. CP redundanc | Address           192.168.40.242           192.168.40.242           192.168.40.242           192.168.40.242 | Subnet<br>Ethemet(1)<br>Ethemet(1)<br>[x 100 ms]   | Connection idei<br>Local ID:<br>S7 connectio<br>VFD Name:<br>WinCC Appl.<br>Bartner<br>SIMATIC H 3<br>CPU 412-5 H<br>PN-IO (R0/S<br>Partner in<br>PN-IO (R0/S  | Attion(1)/<br>Station(1)/<br>I PN/DP (R0/<br>3)<br>Iterface<br>(0/S3)<br>(R1/S3)                    | S3)<br>Address<br>192.16<br>192.16<br>192.16<br>92.16 | s<br>8.40.112<br>8.40.113<br>s Details      |

### 3.2.3 USB Dongle

在实际计算机上应用 WinCC 亚洲版时,需要插入 USB Dongle。在 ESXi 的虚拟 机中,可以将 USB Dongle 视作普通 USB 设备,通过硬件直通的方式添加(参考图 3-26 和图 3-27)。

由于物理服务器的 USB 端口资源有限,且硬件直通不支持热插拔,所以在一般 情况下,建议通过基于以太网的 USB 集线器解决 USB Dongle 问题,如图 3-36 和图 3-37 所示。

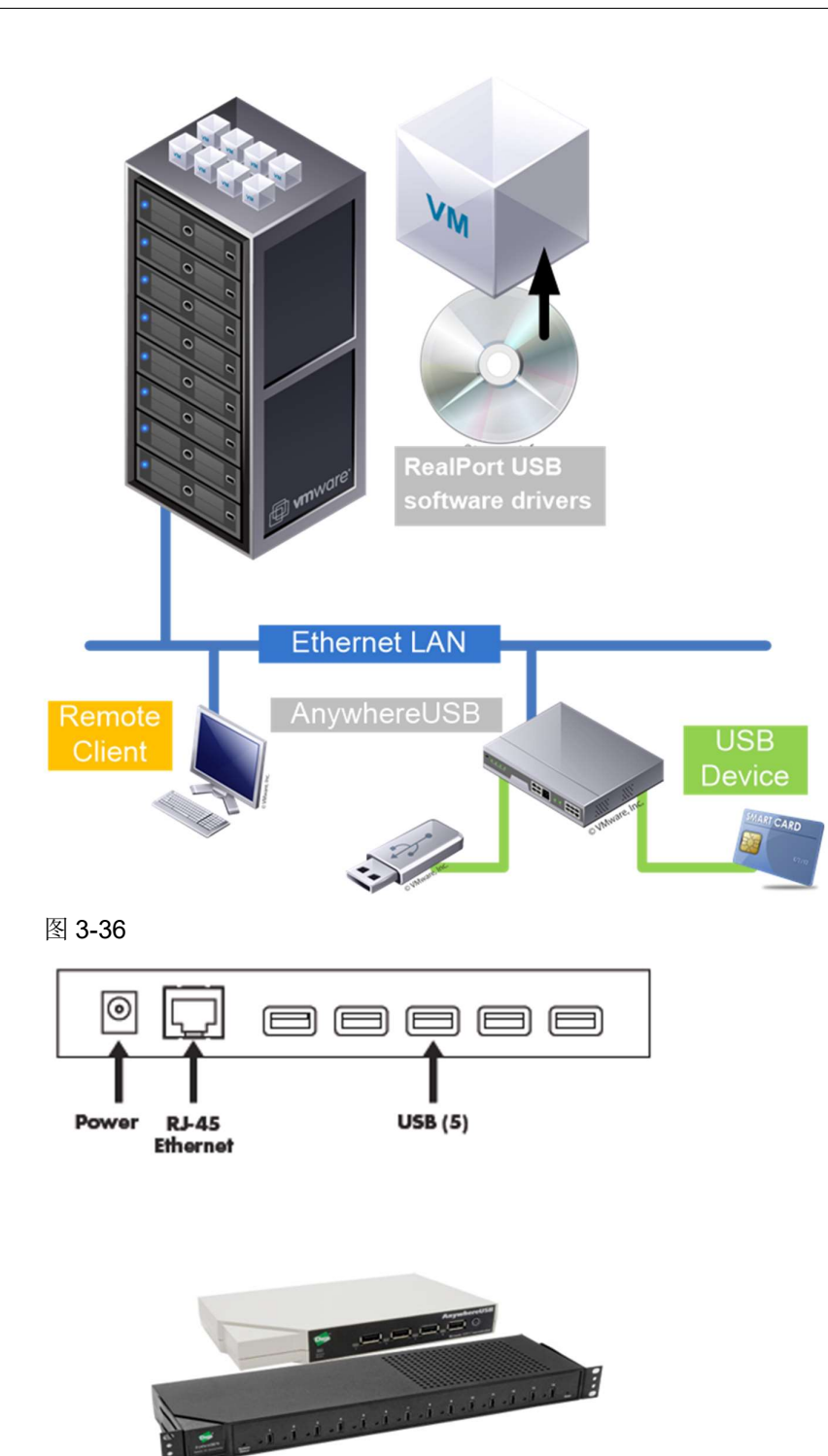

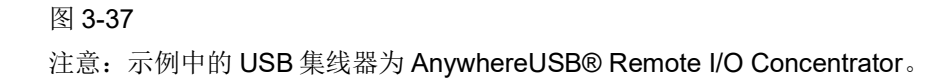

## 4 虚拟化总结

## 4.1 硬件兼容性

在 VMware 的官方网站上,可以选择相应的软件版本、硬件供应商、系统类型 以及功能要求等条件,查询作为 ESXi 的服务器的硬件兼容性,如图 4-1 和图 4-2 所示。

#### VMware Compatibility Guide

| Search Compatibility Guide: 👔 🧕 🤐                                                                                                    | compatibility or esx or 3.0)                                                                                                    | All Listings                                                                                                    | ✓ Search                                                                                                    |
|----------------------------------------------------------------------------------------------------|----------------------------------------------------------------------------------------------------|----------------------------------------------------------------------------------------------------|----------------------------------------------------------------------------------------------------|
| What are you looking for: Systems / Se                                                                                                    | rvers                                                                                                    | <ul> <li>Compatibility Guides -</li> </ul>                                                                                                    | Help Current Results: 24                                                                                                    |
| Product Release Version:<br>All SSN 67/U3<br>ESSN 67/U2<br>ESSN 67/U1<br>ESSN 67/U1<br>E | System Type: All Bidde Mother Board Reack or Tower Reackmount Tower Readmount Tower Reatures: All Extended Configuration Maximum Features: Pault Tolerant(FT) | Additional Criteria: (Cotapse Aii)           Min Certified Memory:           All           Sockets:           All           Max Cores per Socket:           All                      | Max Certified Memory: All  Cenhanced vMotion Capability Modes: AMD Opteron <sup>*</sup> Generation 1 AMD Opteron <sup>*</sup> Generation 3 AMD Opteron <sup>*</sup> Generation 3 AMD Opteron <sup>*</sup> Generat |
| Delphin Data EDV Dienstleisungs GmbH<br>DEPO Electronics<br>E4 Computer Engineering 5.p.A.<br>Emerson Network Power Embedded Con<br>Equus Computer Systems<br>Erisson AB<br>ESLIM KOREA INC<br>EsLIM KOREA INC                                                                                                    | Legacy FI<br>Persistent Memory<br>Quick Boot<br>SR-IOV<br>Trusted Platform Module (TPM)<br>UEFI Secure Boot<br>VDGA_Linux<br>VDGA_Linux<br>VM Direct Path IO  | All AMD EPYC 7001 Series<br>AMD EPYC 7001 Series<br>AMD EPYC 7002 Series<br>AMD Opteron 22xx Series<br>AMD Opteron 22xx Series<br>AMD Opteron 24xx Series<br>AMD Opteron 44xx Series | Fault Tolerant Compatible Sets:     All     AMD Buildozer Generation     AMD Dipteron <sup>+</sup> Generation     AMD Dipteron <sup>+</sup> Generation     Intel <sup>®</sup> Haswell Generation                                                                                                    |
| Keyword:                                                                                                    | ~                                                                                                    | Posted Date Range: All                                                                                                    | Intel® Nehalem Generation<br>Intel® Penryn Generation<br>Intel® Sandy-Bridge Generation                                                                                                    |

#### 图 4-1

| Search Results: Your search for* Systems / Servers * returned 24 results. Back to Top Turn Off Auto Scroll Display: 10 🗸 |                              |                              |                    |      |
|----------------------------------------------------------------------------------------------------|------------------------------|------------------------------|--------------------|------|
| Partner Name                                                                                                    | Model                        | CPU Series                   | Supported Releases |      |
| DELL                                                                                                    | PowerEdge FC630              | Intel Xeon E5-2600-v3 Series | ESXi 6.7 U3        |      |
| DELL                                                                                                    | PowerEdge FC630              | Intel Xeon E5-2600-v4 Series | ESXi 6.7 U3        |      |
| DELL                                                                                                    | PowerEdge FC830              | Intel Xeon E5-4600-v3 Series | ESXi 6.7 U3        |      |
| DELL                                                                                                    | PowerEdge FC830              | Intel Xeon E5-4600-v4 Series | ESXi 6.7 U3        |      |
| DELL                                                                                                    | PowerEdge M630               | Intel Xeon E5-2600-v3 Series | ESXi 6.7 U3        |      |
| DELL                                                                                                    | PowerEdge M630               | Intel Xeon E5-2600-v4 Series | ESXi 6.7 U3        |      |
| DELL                                                                                                    | PowerEdge M630 (for PE VRTX) | Intel Xeon E5-2600-v3 Series | ESXi 6.7 U3        |      |
| DELL                                                                                                    | PowerEdge M630(VRTX)         | Intel Xeon E5-2600-v4 Series | ESXi 6.7 U3        |      |
| DELL                                                                                                    | PowerEdge M830               | Intel Xeon E5-4600-v3 Series | ESXI 6.7 U3        |      |
| DELL                                                                                                    | PowerEdge M830               | Intel Xeon E5-4600-v4 Series | ESXi 6.7 U3        |      |
| Prov                                                                                                    | 1010                         | 2                            | 2                  | Maul |

#### 图 4-2

在实际项目中,强烈建议使用满足兼容性的物理服务器;如果使用了不满足兼容性要求的物理服务器,则可能会出现运行时宕机,如图 **4-3** 所示。

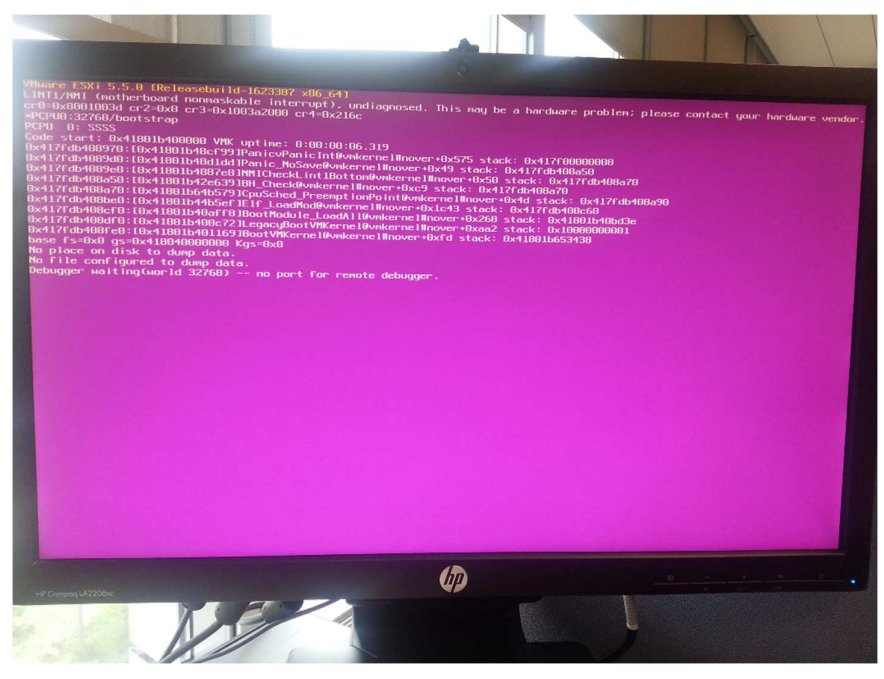

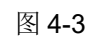

## 4.2 优势和决策

相对于非虚拟化,虚拟化在各项应用指标的对比中均占据一定优势,如图 4-4 所示。

|         | 非虚拟化                            | 虚拟化                          |
|---------|---------------------------------|------------------------------|
| 降低硬件成本  | 昂贵、高性能的硬件                       |                              |
| 更高效     | 耗费时间的安装,<br>Updates/Patches、    | 简便快速的基于中央管理的<br>安装、更新、备份和恢复  |
| 更安全     | <b>标准PC的诸多威胁</b><br>USB设备、磁盘设备、 | 屏蔽瘦客户机威胁,<br>虚拟机服务器的中央保护     |
| 稳定的系统环境 | 客户机宕机 → 无过程连接                   | 操作运行中更换硬件<br>RAID-HDD/SSD、内存 |
| 简单的移植   | <b>一一</b> 替换/更换硬件 = 重新安装        | 扩展新硬件/移植新系统<br>→ 通过简单复制管理虚拟机 |
| 更灵活     | A A 通过PC镜像部署受限于硬件               | <u> </u>                     |
|         |                                 |                              |

## 图 4-4

在进行项目决策时,除了显而易见的收益,还应该考虑虚拟化环境的专业知识背景,如图 **4-5** 所示。

| 显而易见的收益                              | 影响决策的因素                                                     |
|--------------------------------------|-------------------------------------------------------------|
| +) 虚拟机的中央管理                          | ⊖ 总成本                                                       |
| + 提高网络安全                             | 🗩 服务器硬件、虚拟化许可证、维护和管理                                        |
| 扩展应用领域:<br>瘦客户机解决方案 (现场级操作面板、移动 PDA) | <ul> <li>搭建虛拟化架构需要专业培训</li> <li>虚拟化环境的专业背景知识必不可少</li> </ul> |
| + 通过整合物理服务器和客户机降低硬件成本                |                                                             |
| + 基于专用服务器硬件提高可用性                     |                                                             |
| + 灵活部署独立虚拟机                          |                                                             |

#### 图 4-5

西门子提供基于 WinCC 的虚拟化解决方案 SIVaas,如图 4-6 所示。

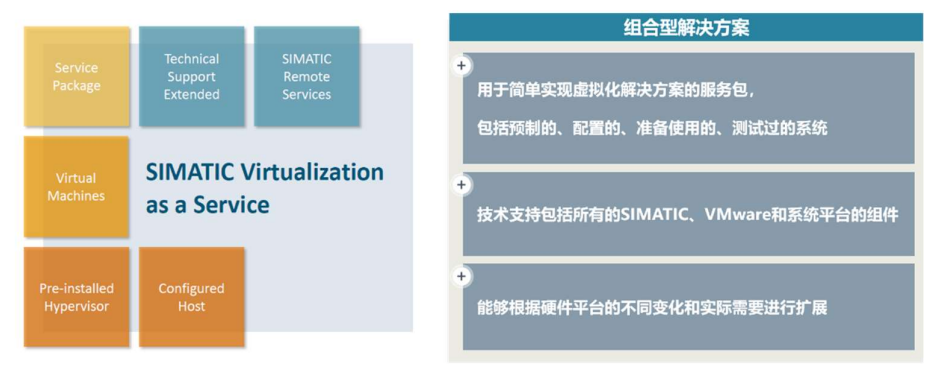

### 图 4-6

具体信息可以参考以下链接:

https://support.industry.siemens.com/cs/ww/en/view/109762004